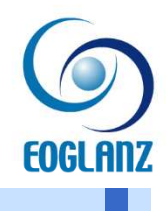

# セットアップマニュアル Walk in home & E-Paint3.1

スマートフォン・タブレットなどで確認される場合は、 下記 QR コードよりご確認ください。

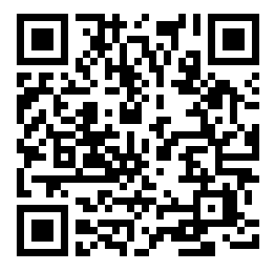

株式会社イオグランツ

# contents

| 1 インストーラーの準備                           | 1    |
|----------------------------------------|------|
| 2 インストールについて                           | 2    |
| 3 Walk in home インストール                  | 3    |
| 4 E-Paint のインストール                      | 9    |
| 4.1 .NET Framework 3.5のインストールについて      | 12   |
| 5 V-Ray for Walk in home インストール        | 14   |
| 5.1 V-Ray 3.2 のインストール                  | 15   |
| 5.2 バージョンアップデータのインストール                 | 23   |
| 5.3 V-Rayクラウドレンダリングのインストール             | 23   |
| 6 V-Rayオンラインライセンスの各種設定につい <sup>-</sup> | C 25 |
| 6.1 V-Rayネットワークライセンスの認証                | 25   |
| 6.2 V-Rayクラウドレンダリング用ライセンスの認証           | 27   |
| 7 プロテクトキーの更新                           | 29   |
| 7.1 プロテクトキーの更新                         | 29   |
| 8 差分のインストール                            | 31   |
| 9 起動確認                                 | 33   |
| 9.1 起動確認                               | 33   |
| 9.2 起動時のログイン                           | 33   |
| 10ネットワークライセンスの仕組み                      | 34   |
| 10.1 Walk in home と E-Paint の仕組み違い     | 34   |

| 11Walk  | in homeのネットワークライセンス設定        | 35    |
|---------|------------------------------|-------|
| 11.1    | Walk in homeネットワークライセンスの登録方法 | 35    |
| 11.2    | Walk in homeネットワークライセンスの解除方法 | 36    |
| 12E-Pai | ntネットワークライセンスの設定             | 37    |
| 12.1    | E-Paintネットワークライセンスの登録方法      | 37    |
| 12.2    | E-Paintネットワークライセンスの切り替え方法    | 38    |
| 13よくあ   | 5るお問い合わせ                     | 39    |
| 13.1    | 「利用されているプロテクトユニットでは起動出来ません」  | と表示され |
| る。      | 39                           |       |
| 13.2    | 「Webパック」のデータや「共有データ」の読み込み時にエ | ラーが発生 |
| する。     | 40                           |       |
| 14サポー   | - トのご案内                      | 41    |
| 14.1    | マニュアルデータについて                 | 41    |
| 14.2    | サポートについて                     | 41    |
|         |                              |       |

# インストーラーの準備

※64bitアプリケーションになりますので、32bit PCにはインストール出来ません。 ⚠️ ※Windows7 のPCにはインストール出来ません。 ご注意ください。

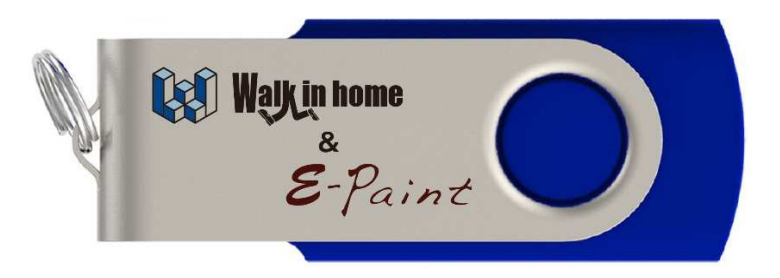

**1** USBインストーラーを挿入し、Walk\_in\_home&E-Paintインストーラー〉setup.exeをクリック して下さい。

※ユーザーアカウント制御の画面が出てくる場合は、[はい]をクリックして下さい。

| 名前               | ~                              |
|------------------|--------------------------------|
| Walk_in_home &E- | Paintインストーラー                   |
|                  | 差分.exe                         |
|                  |                                |
|                  |                                |
|                  | Ļ                              |
| Cature Days      |                                |
| SetupPrere       | quisites                       |
| SetupPrere       | quisites<br>de.SharpZipLib.dll |

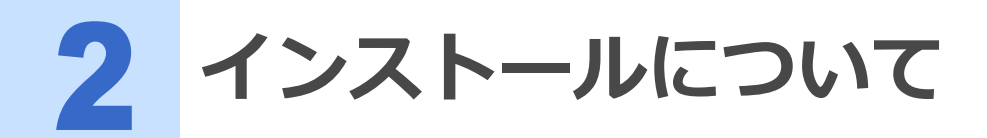

● ①Walk in home、②E-Paint3.1、③VRayを全て新規インストールする場合
 →一括インストール
 ◆ごとのでは
 ⑦Walk in homeのインストール → ②E-Paint3.1 → ③V-Ray の順番で行います。
 <所要時間> 30分~60分程度(パソコンのスペックによります)

► 既にインストール済みプログラムがある場合 →個別インストールそれぞれの「セットアップ」を選択ください。

▶ 次項のページに、沿ってインストールを進めてください。

#### ■ Walk in home

 $\rightarrow$  P.3 【3】Walk in home のインストールをご確認ください。

■ E-Paint

 $\rightarrow$  P.12 【4】E-Paintのインストールをご確認ください。

#### ■V-Ray

 $\rightarrow$  P.17 【5】V-Ray for Walk in homeのインストールをご確認ください。

|         | Walkin hom                        | e                          | Rel.100<br>Σ-MASTER Ve el.100,PKG<br>Disc 1/1 |
|---------|-----------------------------------|----------------------------|-----------------------------------------------|
|         | V-Ray Cloud                       | ー括インストール<br>Paint          | 一括セットアップ                                      |
|         | <b>Walk in home</b>               | 個別インストール<br><b>モーPaint</b> | choos<br>V-Ray cloud                          |
| EOGLANZ | セットアップ<br>プロテクトキーの更新<br>アクセス権限の解放 | ቲットアップ                     | セットアップ                                        |
|         | ー マニュアル ー<br>セットアップ ?<br>マニュアル    | - リモート                     | 終了                                            |

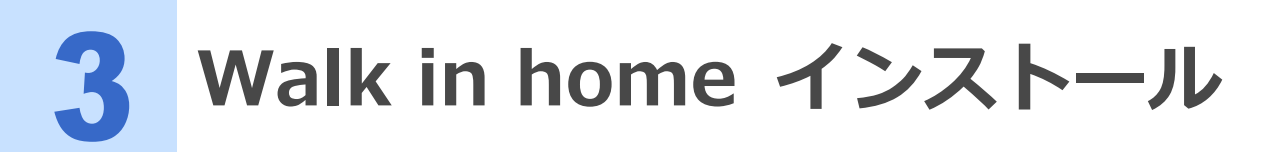

# 1 [セットアップ]をクリックして下さい。

※一括インストールの方はボタンを押すことは不要です。

|          | Walk in hom                              | e                                           | Rel.1.00<br>Σ-MASTER Ve el.1.00,PKG<br>Disc 1/1 |
|----------|------------------------------------------|---------------------------------------------|-------------------------------------------------|
|          | 😻 Walk in home 🛛 8-7                     | ー括インストール<br>Paint                           |                                                 |
|          |                                          | 図 個別インストール                                  | choos                                           |
| FOGI ADZ | ー Wak in home<br>- Wak in home<br>セットアップ | <b>8-Paint</b><br>- E-Paint 8.1 -<br>СуһРуЈ | V-Ray Cloud<br>- V-Ray -<br>セットアップ              |
|          | プロテクトキーの更新<br>アクセス権限の解放<br>ー マニュアル ー     | - リモート -                                    |                                                 |
|          | セットアップ ⑦<br>マニュアル ⑦                      | リモート システム                                   | 終了                                              |

# 2 Microsoft Visual C++ のインストール

インストール途中にエラーやセットアップ失敗と出た場合は、 既にインストールされている、又は、より新しいプログラムがインストールされている場合に 出る画面となりますので、[閉じる]にて進めてください。

Microsoft Visual C++ 2005をインストール

| Microsoft Visual C++ 2005 Redistributable (x86) 🗖 🗖 🗖                                                                                                    | x          |
|----------------------------------------------------------------------------------------------------|------------|
| 次の使用許諾契約をお読みください。PageDownキーを使ってスクロールしてく<br>さい。                                                                                                    | 12         |
| マイクロソフト ソフトウェアライセンス条項<br>MICROSOFT VISUAL C++ 2005 RUNTIME LIBRARIES                                                                                                    | * III      |
| 本ソフトウェアライセンス条項(以下「本ライセンス条項」といいます)の条項<br>は、お客様とMicrosoft Corporation (またはお客様の居住地によってはその<br>関連会社)との契約を構成します。以下の条項を注意してお読みださい。<br>本ライセンス条項は、上記のソフトウェアおよびソフトウェアが記録された媒体<br>(以下総称して「本ソフトウェア」といいます)に適用されます。また、本ライセン<br>ス条項は、マイクロソフトの |            |
| * 更新プログラム<br>* 追加物<br>* インターネットベースのサービス<br>* サボート サービス                                                                                                    | Ŧ          |
| 使用許諾契約に同意されますか? [いいえ] を選ぶとインストールを中止します。<br>ンストールするには、この契約に同意してください。                                                                                                    | ۰ <b>1</b> |
| (よしヾY) しいいえ(N                                                                                                    |            |

Microsoft Visual C++ 2010をインストール

※ユーザーアカウント制御が出てきた場合は[はい]を選択します。

・同意するにチェックを入れ、[インストール]をクリックします。

| 「新規インストール画面】                                                                                                    | 【既に入っている場合のインストール画面】<br>-                                                                                                    |
|----------------------------------------------------------------------------------------------------|----------------------------------------------------------------------------------------------------|
| Microsoft Visual C++ 2010 x64 Redistributable セットアップ - X           Microsoft Visual C++ 2010 x64 Redistributable セットアップへようこそ<br>施行するには、ライセッス条項に同意してください。         ズ         ズ | <ul> <li>Microsoft Visual C++ 2010 x64 Redistributable メンテナンス ー 〇 ×</li> <li>Microsoft Visual C++ 2010 x64 Redistributable メンテナンス<br/>インストールを修復することも、このコンビューターから削除することもできます。</li> </ul>                                                                                 |
| マイクロソフト ソフトウェア ライセンス条項<br>MICROSOFT VISUAL C++ 2010 RUNTIME LIBRARIES ✓<br>✓ 同意する(A)                                                                                                    | :次のオブションがら選択してください:<br>④ Microsoft Visual C++ 2010 x64 Redistributable を元の状態に修算します(R)<br>○ このコンピューターから Microsoft Visual C++ 2010 x64 Redistributable を削除します(M)                                                                                                    |
| □はい、マイクロンフトにセットアップに関するフィードパックを送信します(Y)<br>詳細については、 <u>データ31集ポパリー</u> を参照してくだだい。                                                                                                    | -<br>□ はい、マイクロソフトにセットアップに関するフィードバックを送信します(Y)<br>音¥載については、 <u>データは集ポパシー</u> を参照してくだだい。                                                                                                    |
| ・完了をクリックします。                                                                                                    | <ul> <li>・既に新しいものが入っている場合に出ます。</li> <li>「閉じる」をクリックします。</li> </ul>                                                                                                    |
| Microsoft Waal C++ 2010 x44 Redistributable セットフップ ー X<br>インストールが完了しました<br>Microsoft Visual C++ 2010 x44 Redistributable がインストールだれま<br>しま。                                                                                                    | <ul> <li>Microsoft Vousil C++ 2010 x64 Redistributable ゼットブップ ×</li> <li>         ・ のコービーラーには、このソフトウェアのインストールに必要が条件が不足しています。Microsoft Vousil C++         ・ のでのは、たちょうでは、コンソフトウェアのインストールする時に、たっトワップを放けているよう         の問題を解決してください。         ・         ・         ・</li></ul> |
| <b>第</b> 7(f)                                                                                                    | 詳細については、 <u>Microsoft Visual Studio</u> Web サイトを参照してくだだい。<br>通 通 時間(C) 開いる(L)                                                                                                    |

#### Microsoft Visual C++ 2015-2019再頒布可能パッケージのインストールが開始されます。 基本的な流れはMicrosoft Visual C++ 2010再頒布可能パッケージのインストールと同じになります。

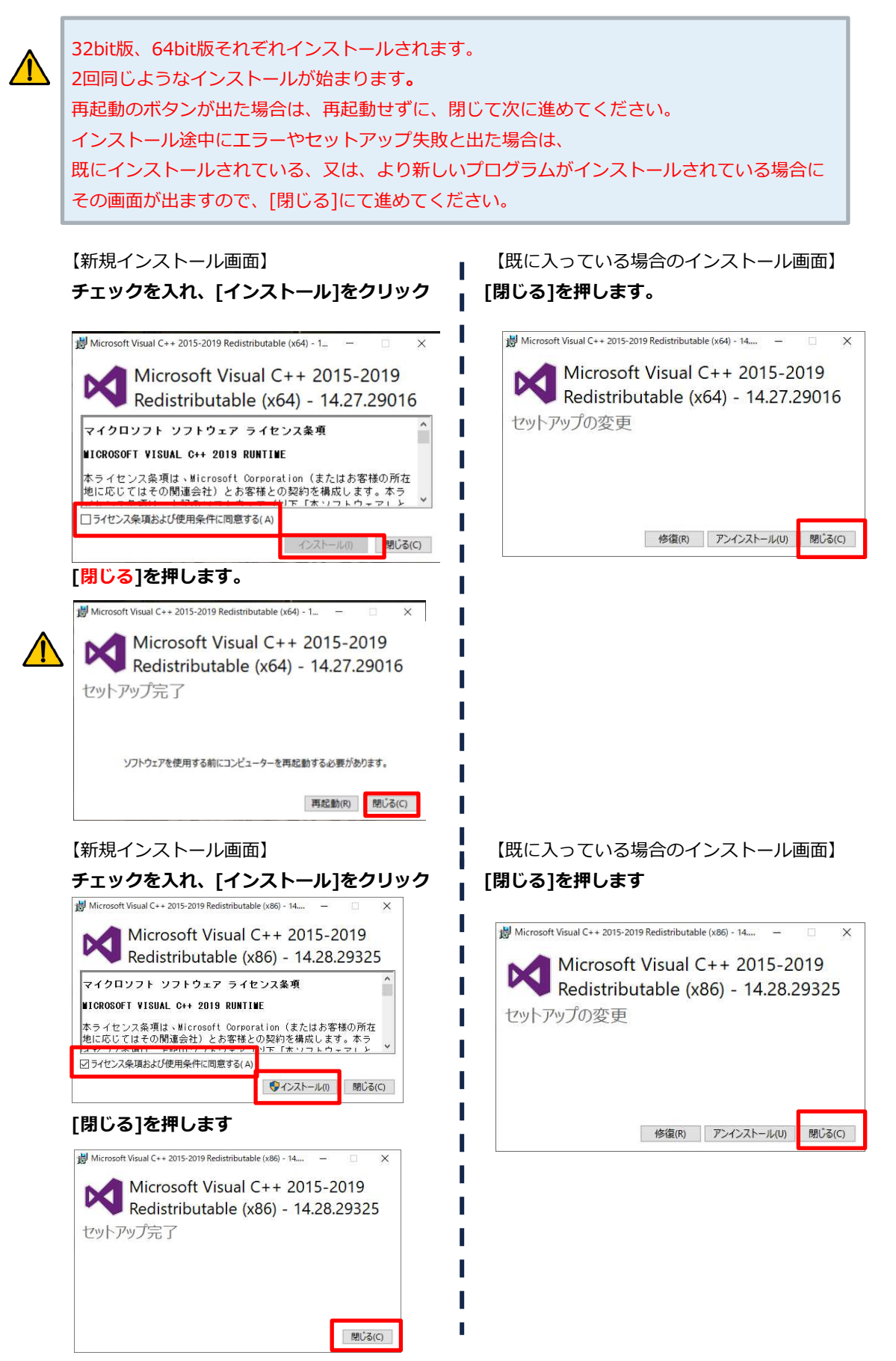

## **3** Sentinel ドライバー のインストール

※ユーザーアカウント制御が出てきた場合は[はい]を選択します。 メッセージに従ってインストールを進めて下さい。

## [Next] もしくは、[Upgrade]をクリックします。

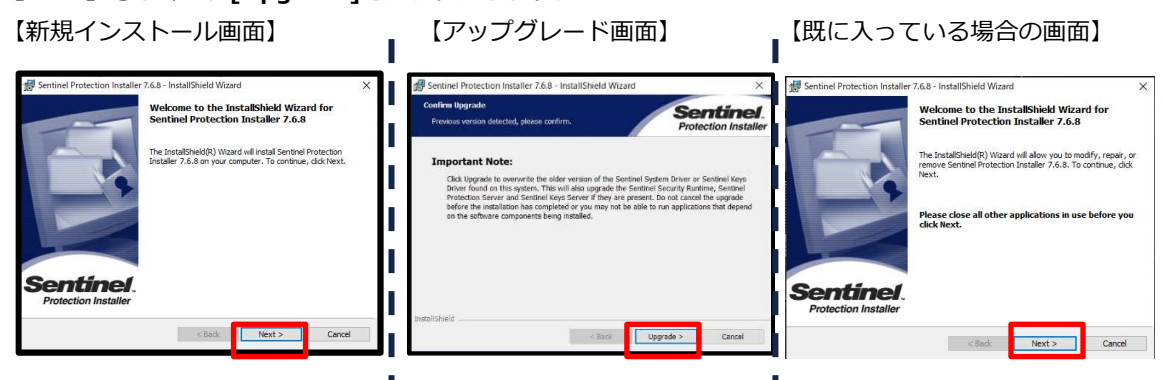

上の項目にチェックを入れ、[Next] をクリックします。

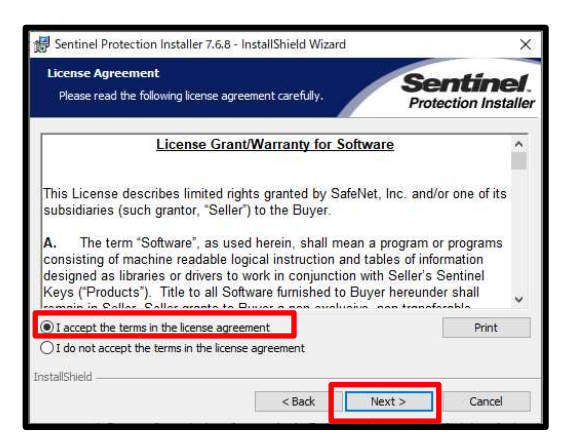

#### [Complete] にチェックを入れ、[Next]をクリックします。

【新規インストール画面】

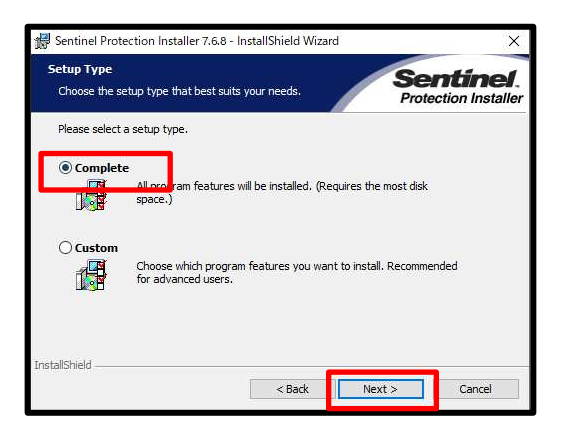

【既に入っている場合のインストール画面】

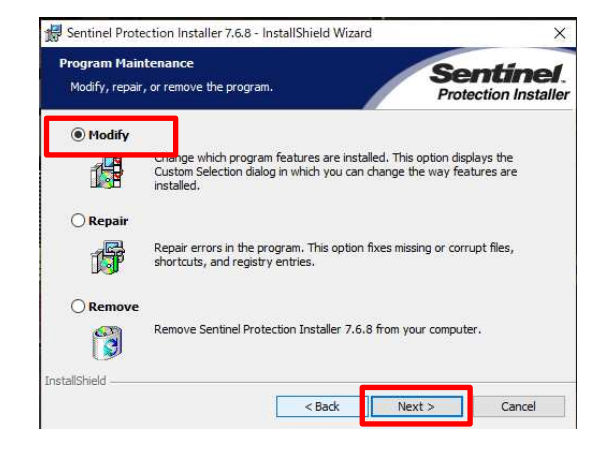

#### [Install] をクリックします。

【新規インストール画面】

#### 【既に入っている場合のインストール画面】

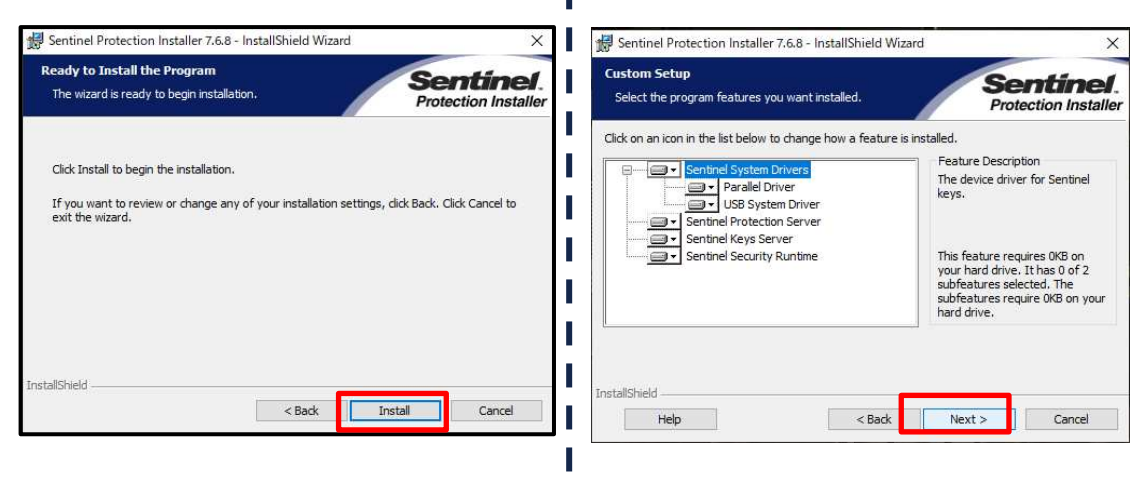

#### [No] をクリックします。(Yesを選択されますと再起動がかかります。)

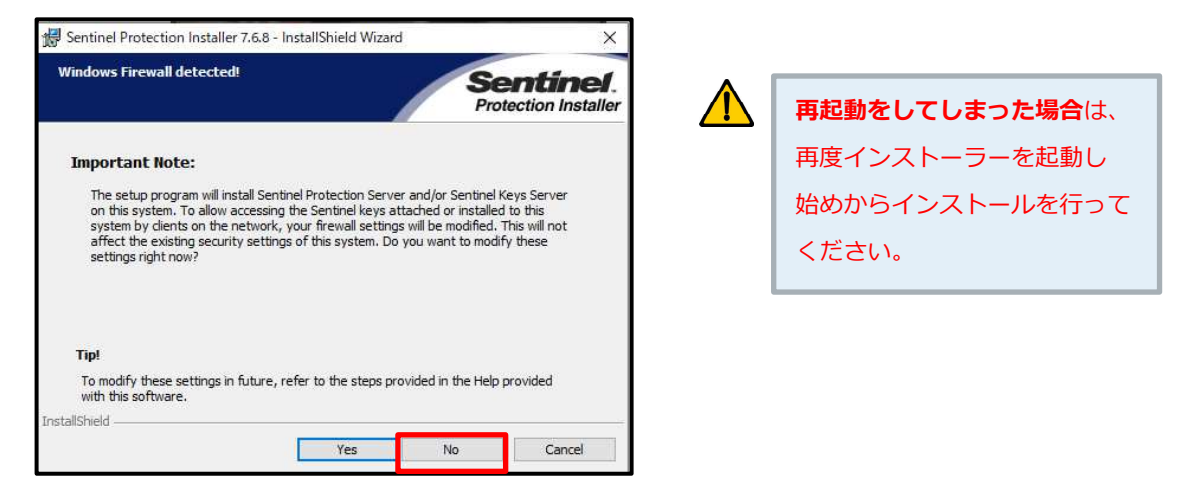

#### [Finish] をクリックします。

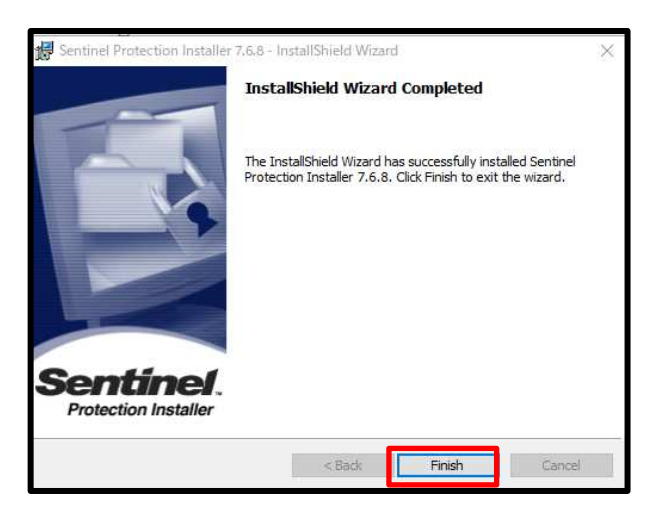

下の画像が出た場合は、[No]をクリックします。(Yesを選択されますと再起動がかかります。)

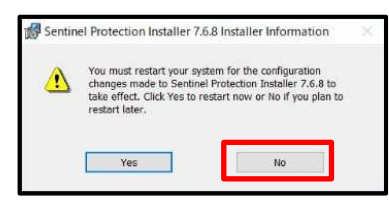

4 プログラム・マスタデータのインストール

セットアップの画面が表示されます。[解凍]をクリックして下さい。

| 🚡 Walk in home | - D X                                                                                                    |                            |
|----------------|----------------------------------------------------------------------------------------------------|----------------------------|
| 6              | セットアップは、次のフォルダにWalk in homeさインストールします。<br>このフォルダへのインストールは、解凍ボタンをクリックします。SMの<br>フォルダインストールする場合は、体験ボタンをクリックしてフォル<br>ダを選択してくだみ、。 |                            |
| EOGLANZ        |                                                                                                    | インストール先のドライブが<br>D ドライブの場合 |
|                | 作成先29ルダ(0)<br>を取ります400100                                                                                                    | [D:¥DTS-CAD-NEW]           |
|                | 解凍進技                                                                                                    | E ドライブの場合                  |
|                | 解凍 キャンセル                                                                                                    | [E:¥DTS-CAD-NEW]           |
|                |                                                                                                    | となります。                     |

インストール先のドライブに関しては、 対応しておりますC・D・Eから解凍先をお選び下さい。

[OK] をクリックしてください。

| 情報 |                              | × |
|----|------------------------------|---|
| 1  | Walk in home のセットアップは完了しました。 |   |
|    | OK                           |   |

セットアップ画面に戻ると ▲ [Walk in home] のインストールは完了です。

終了をクリックして閉じてください。

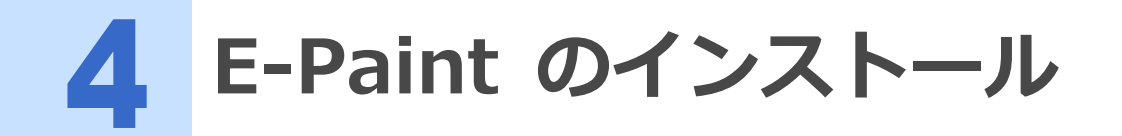

#### 既にインストールされている方は不要になります。

1. [E-Paint3.1]の[セットアップ]をクリックして下さい。 ※一括インストールの方はボタンを押すことは不要です。

|         | Walk in home                      | 6                            | Eel.1.00<br>Σ-MASTER Ve (el.1.00_PKG)<br>Disc 1 /1 |
|---------|-----------------------------------|------------------------------|----------------------------------------------------|
|         | Verkov Coord                      | ー括インストール<br>Paint<br>D       | 一括セットアップ                                           |
|         | Walk in home                      | 個別インストール<br><b>E-Paint</b>   | choos<br>V-Ray Cloud                               |
| EOGLANZ | セットアップ<br>プロテクトキーの更新<br>アクセス権限の解放 | セットアップ                       | セットアップ                                             |
|         | ー マニュアル ー<br>セットアップ<br>マニュアルレ     | - リモート -<br>リモート -<br>システム - | 終了                                                 |

メッセージに従って、インストールを進めて下さい。
 ※自動で64bit/32bitを判別します。

| 伊 E-Paint 3.1 インストール     ×                                                                                                    |
|----------------------------------------------------------------------------------------------------|
| E-Paint 3.1 のインストール<br>32bit版のインストール<br>32bit版のインストール<br>32bit版のインストール<br>64bit版のインストール<br>64bit版のインストール<br>64bit版のインストール<br>64bit版のインストール<br>64bit版のインストール<br>64bit版のインストール<br>64bit版のインストール<br>64bit版のインストール |
| ⑤ EOGLANZ<br>☆へ(N) > キャンセル                                                                                                    |
|                                                                                                    |
| <ul> <li>         B E-Paint 3.1 (x64) セットアップ         <ul> <li></li></ul></li></ul>                                                                                                    |
| E-Paint 3.1 (x64) セットアップ ウィザードへよう<br>こそ                                                                                                    |
| このセットアップウィザードでは、E-Paint 3.1 (x64)をコンピュータ<br>ーにインストールします。 統行するには、 [大へ] をクリックしてくださ<br>い。セットアップウィザードを終了するには、 [キャンセル] をクリック<br>してください。                                                                             |
| 戻る(6) 次へ(M) キャンセル                                                                                                    |
|                                                                                                    |
| <ul> <li>         · Be-Paint 3.1 (x64) セットアップ         ·          ·          ·</li></ul>                                                                                                    |
| E-Paint 3.1 (x64) のインストール先:                                                                                                    |
| C:¥Program Files¥Informatix¥E-Paint 3.1¥<br>変更(C)                                                                                                    |
|                                                                                                    |
| 戻る(6) 次へ(11) キャンセル                                                                                                    |
| ※インストール先のドライブは変更しないで下さい。                                                                                                    |

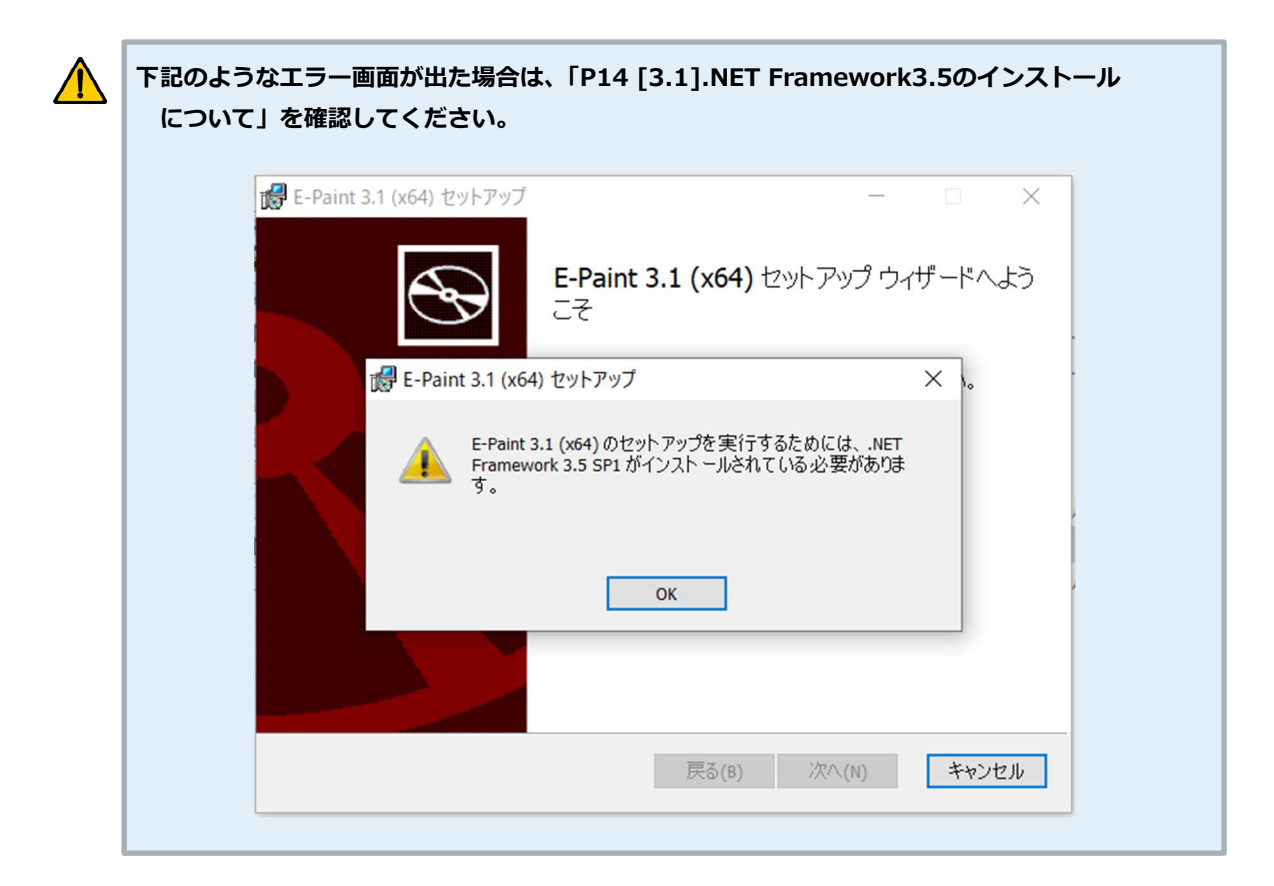

#### [インストール] をクリックします。

| 撮 E-Paint 3.1 (x64) セットアップ                                                                       | _            |       | ×  |
|--------------------------------------------------------------------------------------------------|--------------|-------|----|
| E-Paint 3.1 (x64) のインストール準備完了                                                                    |              |       | Ð  |
| インストールを開始するには [インストール] をクリックしてください。 インスト<br>は変更するには [戻る] をクリックしてください。 ウィザードを終了するには [さ<br>してください。 | ール設筑<br>キャンセ | Eを確認ま | たり |
|                                                                                                  |              |       |    |
| 戻る(B) インストール(I                                                                                   | )            | キャン   | セル |

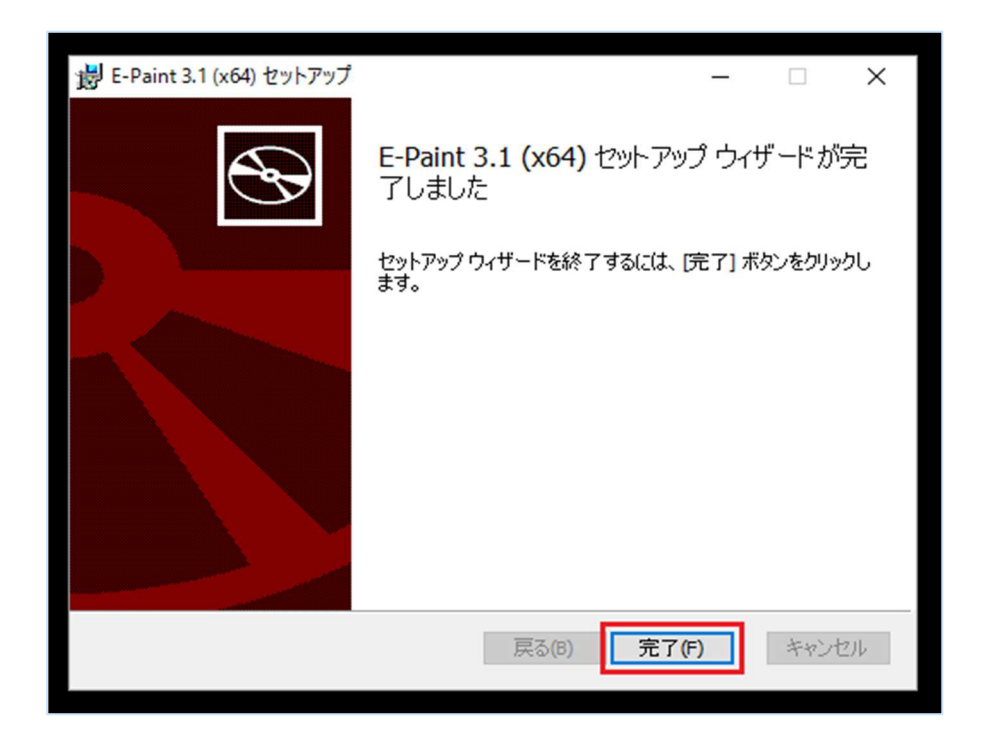

# [E-Paint3.1] のインストールは完了です。

インストールが完了すると、トップ画面に戻ります。[終了]を押して画面を閉じてください。 これで、インストール作業はすべて終了です。

# ▲ 4.1 .NET Framework 3.5のインストールについて

.NET Framework3.5のインストールを行います・

## コントロールパネルを開き、プログラムを選択します。

| ↔ → × ↑ ♥ > | コントロール パネル                                                                                                    | •                                                                                                    | õ | コントロール パネルの検索 | م |
|-------------|----------------------------------------------------------------------------------------------------|----------------------------------------------------------------------------------------------------|---|---------------|---|
|             | コンピューターの設定を調整します                                                                                                    | 表示方法: カテゴリ                                                                                                    | • |               |   |
|             | ジステムとセキュリティ<br>コンピューターの状態を現況<br>ファイル展置でファイルのパックアップコピーを保存<br>パックアップと運元(Windows 7)     ネットワークの状態とタスクの表示<br>ネットワークの状態とクスクの表示<br>パードウェアとサウンド<br>デパイスとガリンターの表示<br>デパイスの違加<br>アログラム<br>フロクラムのアンインストール | <ul> <li>ユーザーアカウント<br/>・アカウントの登録の変更</li> <li>デスクトップのカスタマイズ</li> <li>時計と地域<br/>日代、時刻、数値形式の変更</li> <li>コンビューターの簡単操作<br/>設定の理要の展示<br/>境策ディスブレイの最適化</li> </ul> |   |               |   |
|             |                                                                                                    |                                                                                                    |   |               |   |

2 Windowsの機能の有効化または無効を選択します。

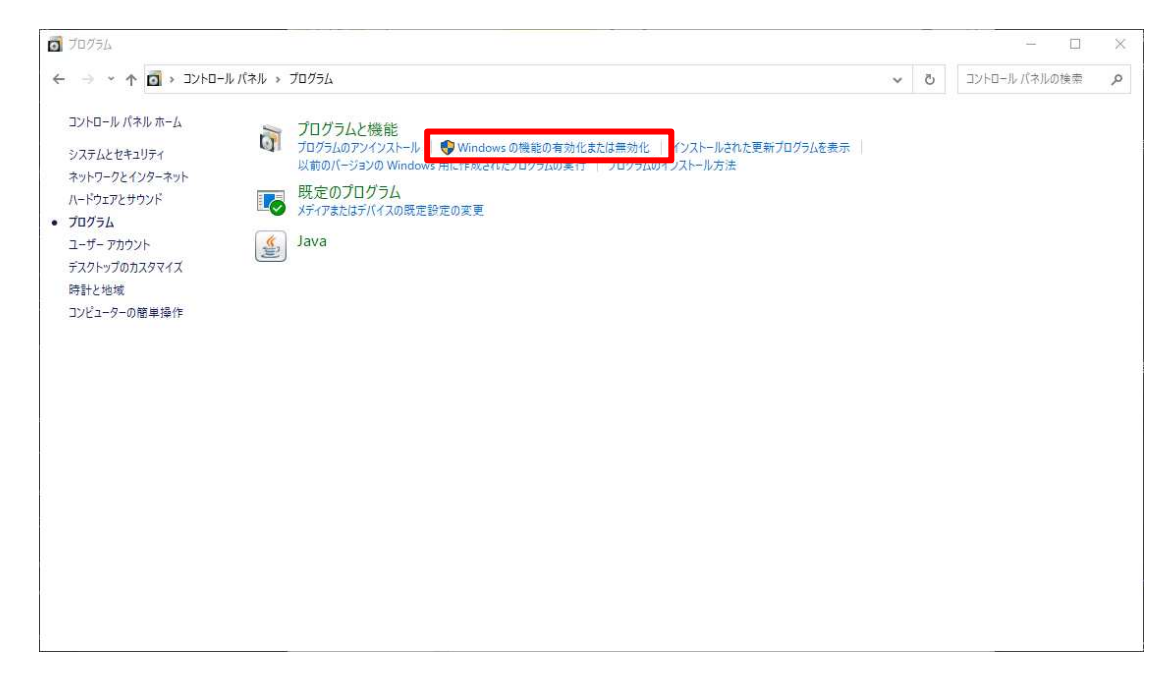

# **3**.NET Framework3.5の横にある□をクリックします。

| Wind Wind              | owsの機能                                                                       | 8 <u>—</u> 8   |                | ×         |
|------------------------|------------------------------------------------------------------------------|----------------|----------------|-----------|
| Windo                  | wsの機能の有効化または無効化                                                              |                |                | 0         |
| 機能を有<br>は、チェック<br>部が有効 | 効にするには、チェック ボックスをオンにしてください<br>7 ボックスをオフにしてください。 塗りつぶされたチェ:<br>になっていることを表します。 | 。機能を<br>ック ボック | 無効にす<br>7スは、機i | るに<br>能の一 |
| 8                      | .NET Framework 3.5 (.NET 2.0 および 3.0 を                                       | 含む)            |                | ~         |
| · .                    | .NET Framework 4.8 Advanced Services                                         | -              |                |           |
|                        | Active Directory ライトウェイト ディレクトリサ-                                            | ビス             |                |           |
| • D                    | Hyper-V                                                                      |                |                | 1000      |
|                        | Internet Explorer 11                                                         |                |                |           |
|                        | Linux 用 Windows サブシステム                                                       |                |                |           |
|                        | Microsoft Defender Application Guard                                         |                |                |           |
|                        | Microsoft PDF 印刷                                                             |                |                |           |
|                        | Microsoft XPS ドキュメント ライター                                                    |                |                |           |
| • 🗆                    | Microsoft メッセージ キュー (MSMQ) サーバー                                              |                |                |           |
| te 🗆                   | MultiPoint Connector                                                         |                |                | ~         |
|                        | OK                                                                           |                | キャン・           | セル        |

# 4 手順に沿ってインストールを行い、再起動をしてください。

5 再起動後は、再度E-Paintのインストールを行ってください。

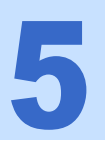

V-Ray for Walk in home インストール

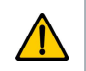

既にインストールされている方は不要になります。

3. [V-Ray] の [セットアップ] をクリックして下さい。 ※一括インストールの方はボタンを押すことは不要です。

|         | Walk in hom                       | e                                       | Rel.1.00<br>Σ-MASTER Ve ⊯el.1.00_PKG<br>Disc 1 /1 |
|---------|-----------------------------------|-----------------------------------------|---------------------------------------------------|
|         | V-Ray Clour                       | ー括インストール<br>Paint<br>D                  | 一括セットアップ                                          |
|         | Walk in home                      | 個別インストール<br><b>8-Paint</b><br>- E-Paint | choos<br>V-Ray Cloud                              |
| EOGLANZ | セットアップ<br>プロテクトキーの更新<br>アクセス権限の解放 | セットアップ                                  | <u> </u>                                          |
|         | ー マニュアル ー<br>セットアップ<br>マニュアルレ     | - リモート -<br>リモート システム<br>林式会社イオグランツ     | 終了                                                |

# **5.1** V-Ray 3.2 のインストール

既にV-Ray3.2がインストールされている方は手順がスキップされます。
 [5.2 バージョンアップデータのインストール]をご確認ください。

## ▶ 5.1.1 インストールの準備~インストール開始

1). 自動的にインストーラの解凍処理が開始されます。

| V-Ray for Walk in home | - InstallShield Wizard                                                                                 |
|------------------------|----------------------------------------------------------------------------------------------------|
|                        | インストールの準備をしています。                                                                                       |
| 0                      | V-Ray for Walk in home セットアップは、プログラムセットアップの<br>手順をご案内する InstallShield Wizard を準備しています。しばら<br>くお待ちください。 |
| ENGLISH                | 解演中: V-Ray for Walk in home、msi                                                                        |
|                        |                                                                                                    |
|                        |                                                                                                    |
| Conservation of the    |                                                                                                    |
|                        | ( ≠ヤンセル                                                                                                |

2). 「次へ」を押してください

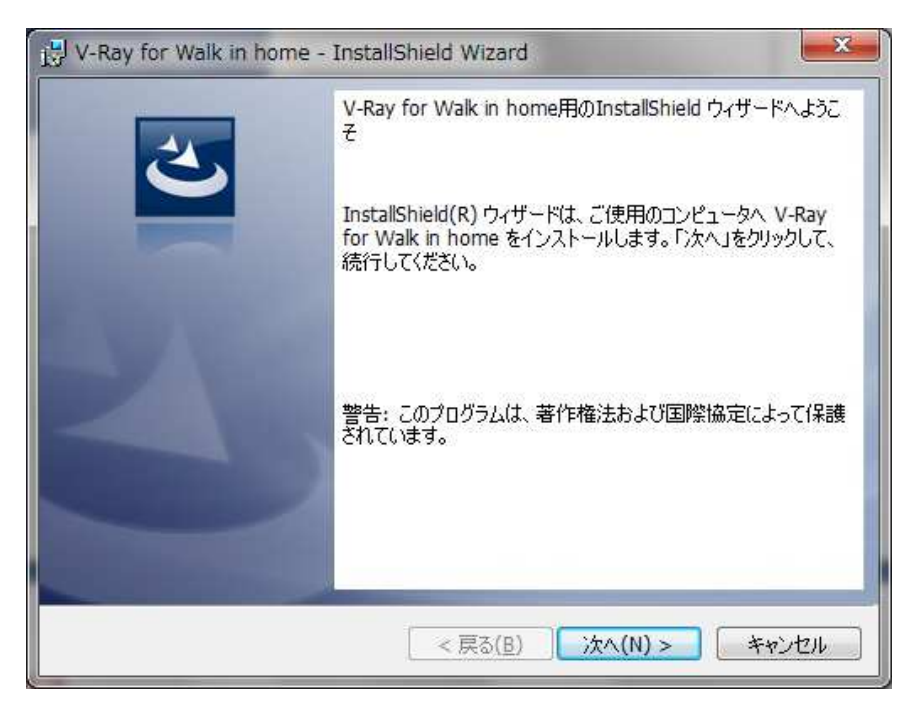

3). インストール先を設定し、「次へ」を選択してください。

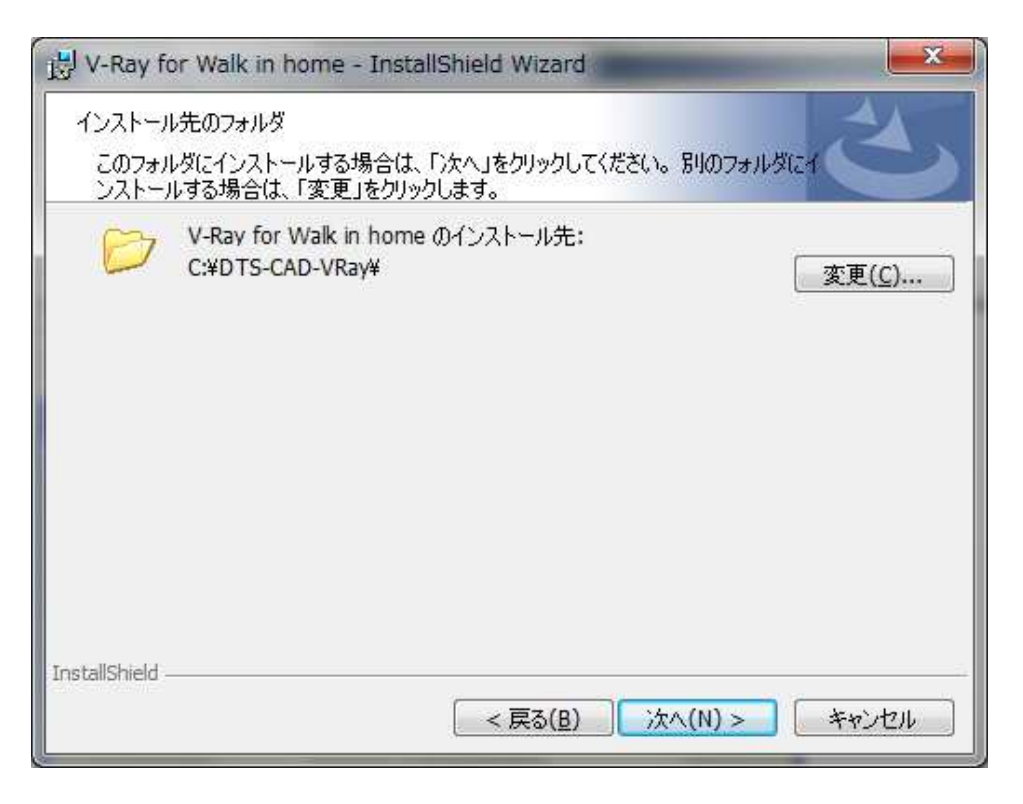

4). 「インストール」を選択してください。

| フロクラムをインストールする準備が           | ಗೆರ್ ಕಿಕಿ ವಿಶ್ವ ಸಂಗ್ರಹಿಸಿದ ನಿರ್ದೇಶ ನಿರ್ದೇಶ ನಿರ್ದೇಶ ನಿರ್ದೇಶ ನಿರ್ದೇಶ ನಿರ್ದೇಶ ನಿರ್ದೇಶ ನಿರ್ದೇಶ ನಿರ್ದೇಶ ನಿರ್ದೇಶ ನಿರ್ದೇಶ ನಿರ್ದೇಶ ನಿರ್ದೇಶ ನಿರ್ದೇಶ ನಿರ್ದೇಶ ನಿರ್ದೇಶ ನಿರ್ದೇಶ ನಿರ್ದೇಶ ನಿರ್ದೇಶ ನ |
|-----------------------------|----------------------------------------------------------------------------------------------------|
| ウィザードは、インストールを開始            | 台する準備ができました。                                                                                                    |
| インストールの設定を参照したり             | 変更する場合は、「戻る」をクリックしてください。「キャンセル」をク                                                                                                    |
| リックすると、ワイサードを終了し、<br>現在の設定・ | <b>इ</b> न्,                                                                                                    |
| ヤットアップタイプ:                  |                                                                                                    |
| 標準                          |                                                                                                    |
|                             |                                                                                                    |
| インストール先フォルタ:                |                                                                                                    |
| C:#DIS-CAD-VRay#            |                                                                                                    |
| ユーザー情報:                     |                                                                                                    |
| 名前: cad-admin               |                                                                                                    |
| 会社: Microsoft               |                                                                                                    |
|                             |                                                                                                    |
|                             |                                                                                                    |

## 5.1.2 Microsoft Visual C++ 2013再頒布可能パッケージのインストール

Microsoft Visual C++ 2013再頒布可能パッケージのインストールが開始されます。 ※インストールはX86、X64両方がインストールされます。

1). X86版のインストールが開始されます。

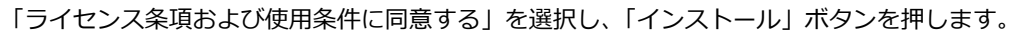

| g Microsoft Visual C++ 2013 Redistributable (x86) - 12.0.30 📼 📼                               | x   |
|-----------------------------------------------------------------------------------------------|-----|
| Microsoft Visual C++ 2013                                                                     |     |
| Redistributable (x86) - 12.0.30501                                                            |     |
| マイクロソフト ソフトウェア ライセンス条項                                                                        | ^   |
| MICROSOFT VISUAL C++ REDISTRIBUTABLE FOR VISUAL STUDIO<br>2013                                |     |
| 本マイクロソフト ライセンス条項 (以下「本ライセンス条項」といいます)は、お客<br>様とMicrosoft Corporation(「い下「→イクロソフト」といいます)との初約5株式 | -   |
| ライセンス条項および使用条件に同意する(A)                                                                        |     |
| インストール 閉じる                                                                                    | (C) |

2). 以下の画面が出てきた場合は「はい」を選択します。

| <ul> <li>ジューザー アカウント制御</li> <li>(2) 次のプログラムにこのコンピュー</li> </ul> | -ターへの変更を許可しますか?                                            |
|----------------------------------------------------------------|------------------------------------------------------------|
| プログラム名: vcr<br>確認済みの発行元: Mic<br>ファイルの入手先: この                   | edist_x86.exe<br>crosoft Corporation<br>Dコンピューター上のハード ドライブ |
| 🕑 詳細を表示する(D)                                                   | (まい(Y) いいえ(N)                                              |
| <u>216</u>                                                     | の通知を表示するタイミングを変更する                                         |

3). インストールが開始されます。

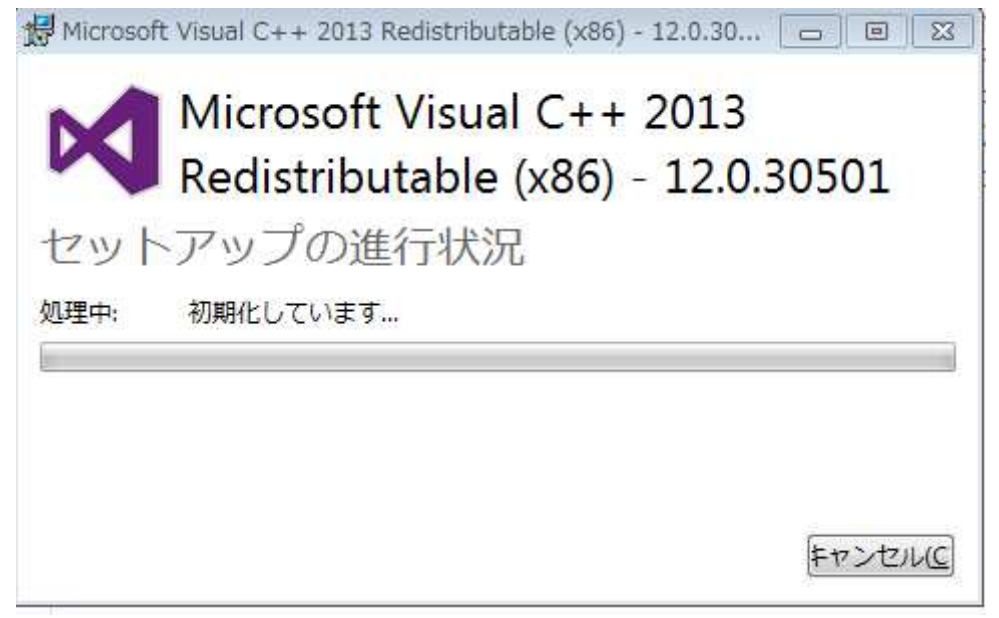

4). セットアップが完了したら「閉じる」ボタンを押します。

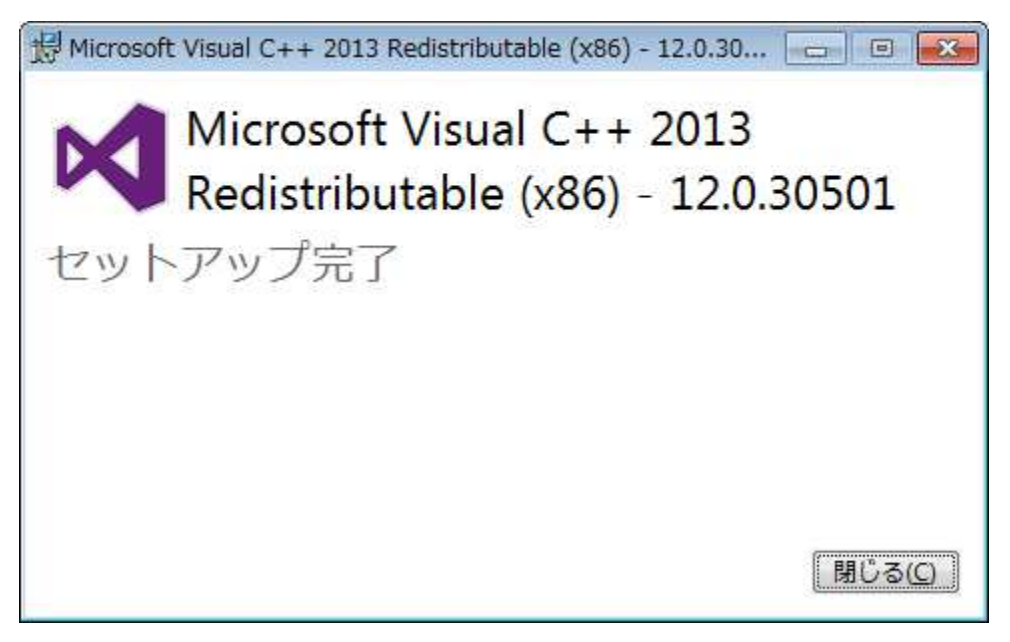

※その後、X64版のインストールが開始されるので、1)~4)までの操作を繰り返します。

## 5.1.3 V-Ray License Serverのインストール

V-Ray License Serverのインストールが開始されます。 以下の画面が出てきた場合は「はい」を押してください。

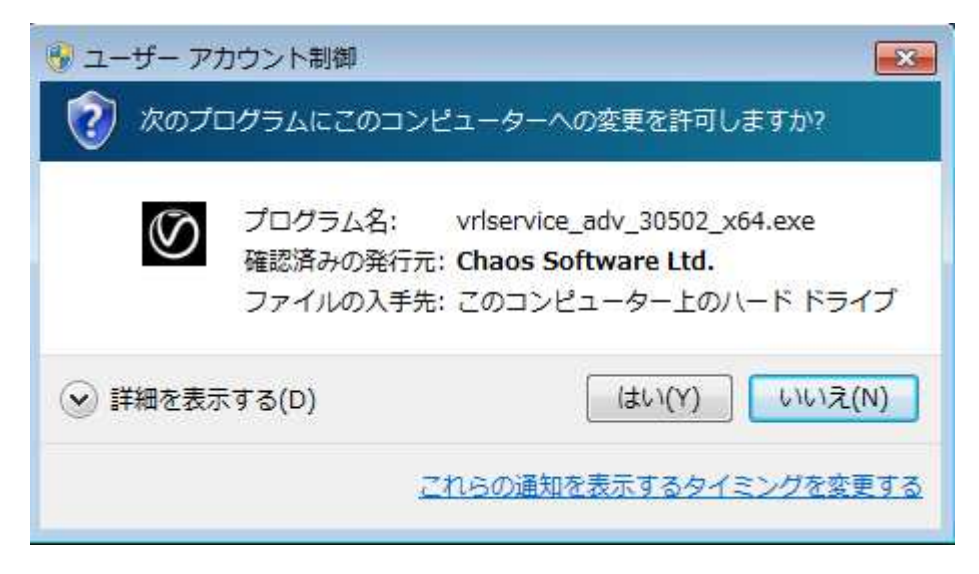

1). 以下の画面が出てくるので、「I Agree」を選択します。

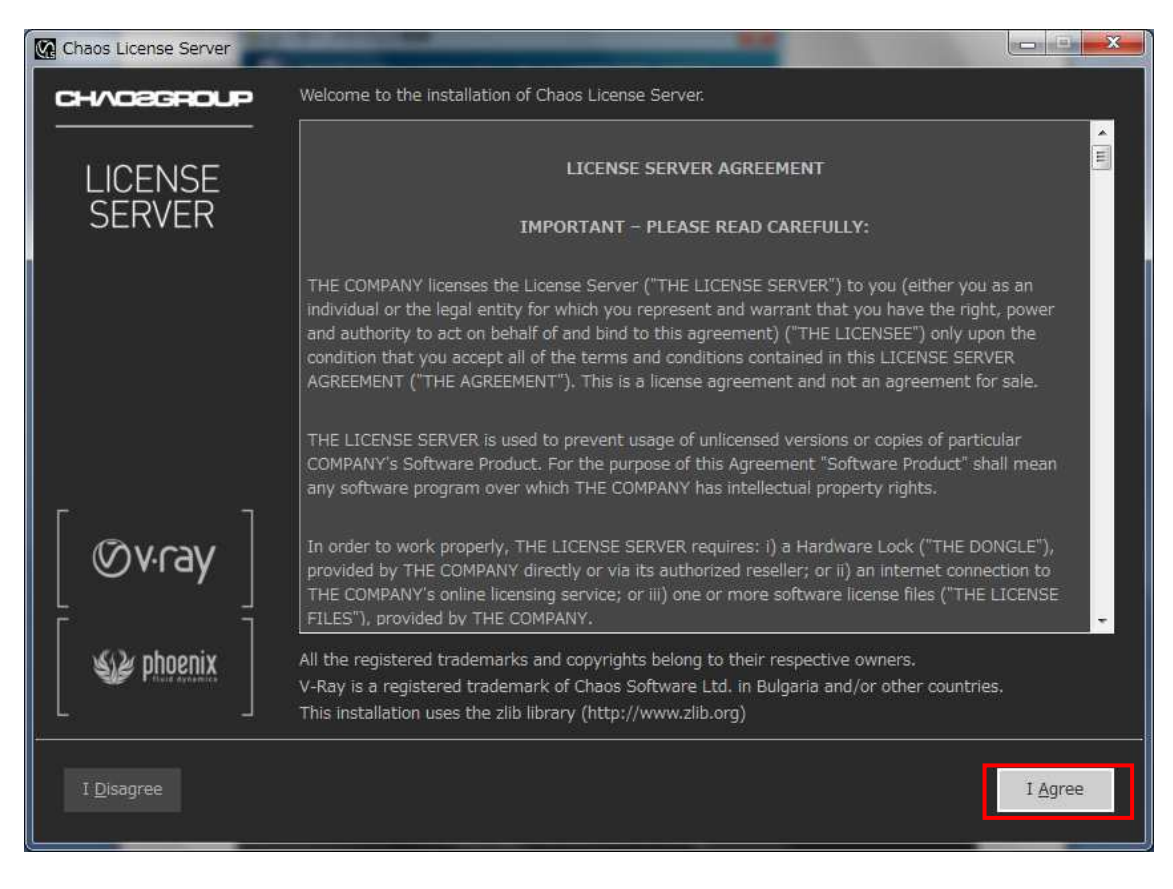

2). 以下の画面が出てくるため、「Install Now」を選択します。

| Chaos License Server                                                                                                    |                                                                                        |                                                           |  |
|----------------------------------------------------------------------------------------------------|----------------------------------------------------------------------------------------|-----------------------------------------------------------|--|
|                                                                                                    | NSE SERVER                                                                             | [ Øv∙ray ][ ₩ phoenix ]                                   |  |
| <ul> <li>✓ License Terms</li> <li>✓ Current installation parameters</li> <li>■ Customize</li> <li>■ Check for running applications</li> <li>■ License server install</li> <li>■ Register as a service</li> <li>■ Activate</li> <li>■ Finish</li> </ul> | License server directory:<br>Activate during installation:<br>Add firewall exceptions: | C:¥Program Files¥Chaos Group¥VRLService¥OLS<br>Yes<br>Yes |  |
| Cancel                                                                                                    |                                                                                        | Help Install Now                                          |  |

3). インストールが終わりましたらオンラインライセンスのアクティベーションを行います

事前にライセンスを取得した場合は「User Name」と「Password」を下記画面で入力し、「Activation」 ボタンを押します。

オンラインライセンスを使用しない、または後ほどアクティベーションを行う場合は 「Skip」ボタンを押します

| Chaos License Server                                                                   |                                                                               |                                            |
|----------------------------------------------------------------------------------------|-------------------------------------------------------------------------------|--------------------------------------------|
|                                                                                        | NSE SERVER                                                                    | [ Øvray ][ 🎯 phoenix ]                     |
| <ul> <li>License Terms</li> <li>Current installation parameters</li> </ul>             | Please enter your login and password to<br>Or click 'Skip' to activate later. | activate your license server installation. |
| Customize                                                                              | User Name:                                                                    |                                            |
| <ul> <li>Checked for running applications</li> <li>License server installed</li> </ul> | Password:                                                                     |                                            |
| <ul> <li>Activate</li> <li>Finish</li> </ul>                                           |                                                                               |                                            |
|                                                                                        | User Name and password are required                                           |                                            |
| Skip                                                                                   |                                                                               | Help Activate                              |

※その場合は後述する手順に従ってアクティベーションします

4). インストールが終わりましたら「Finish」ボタンを押します。

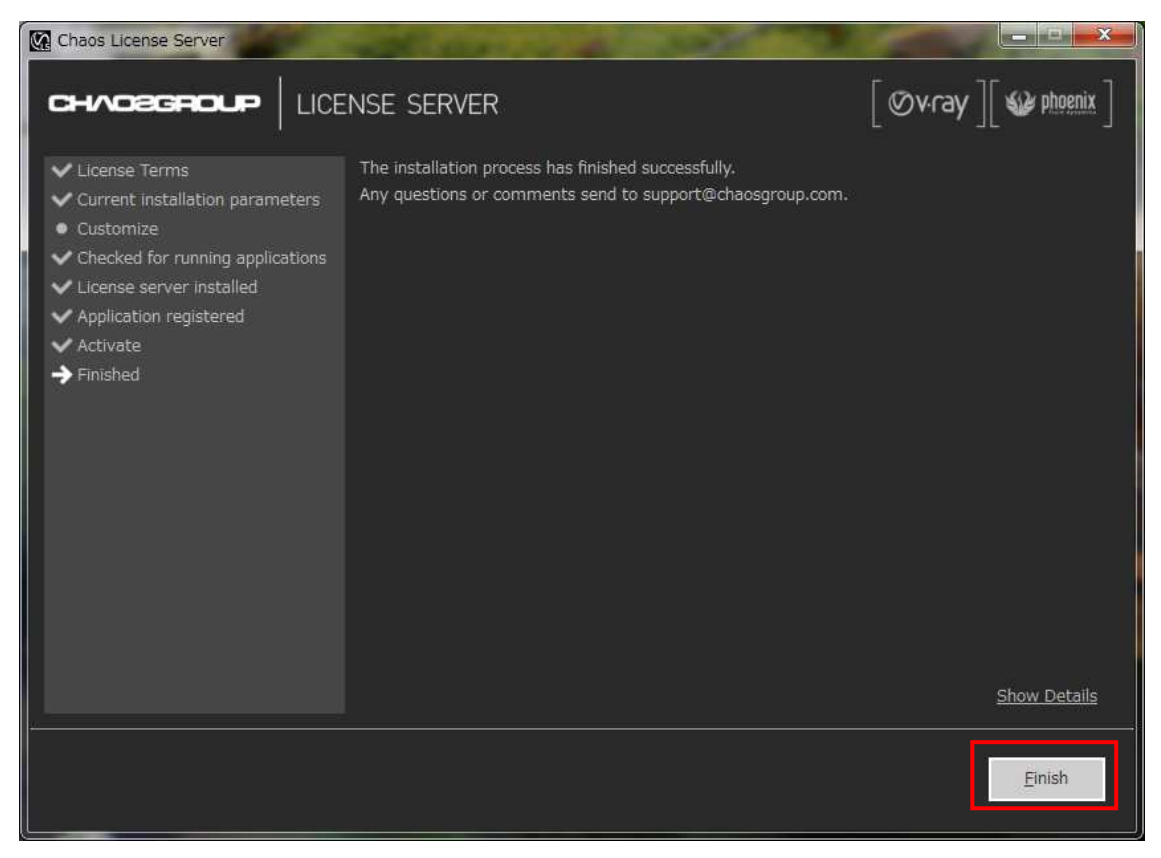

5). アクティベーションをスキップした場合

下記の様なページがブラウザで起動しますが、ここではページを閉じ、WibuKeyドライバーの インストールに移行してください

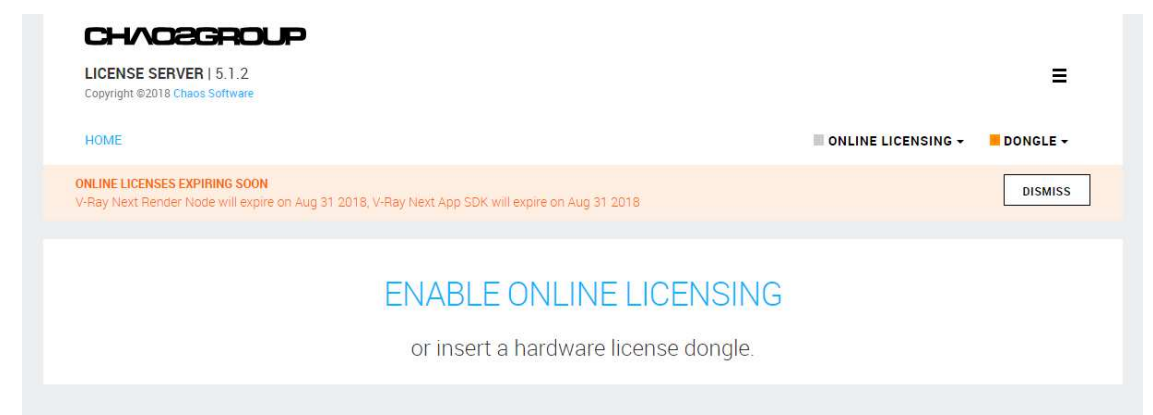

## 5.1.4 V-Ray for Walk in homeのインストール

V-Ray for Walk in homeのインストールが開始されます。 以下の様な画面が出てきた場合は「はい」を押します。

| 🚱 ユーザー アカウント制行      | ۹ <b>ک</b>                                                                                                  |
|---------------------|----------------------------------------------------------------------------------------------------|
| 次の不明な発行元が<br>可しますか? | からのプログラムにこのコンピューターへの変更を許                                                                                    |
| プログラム名:             | C:¥Users¥cad-admin¥AppData¥¥Downloaded<br>Installations¥{BCEBAEB7-E177-4244-8¥V-Ray<br>for Walk in home.msi |
| 発行元:                | 不明                                                                                                    |
| ファイルの入手先:           | このコンピューター上のハード ドライブ                                                                                         |
| 🕑 詳細を表示する(D)        | (はい(Y) いいえ(N)                                                                                               |
|                     | これらの通知を表示するタイミングを変更する                                                                                       |

1). インストールが完了したら、「完了」ボタンを押します。

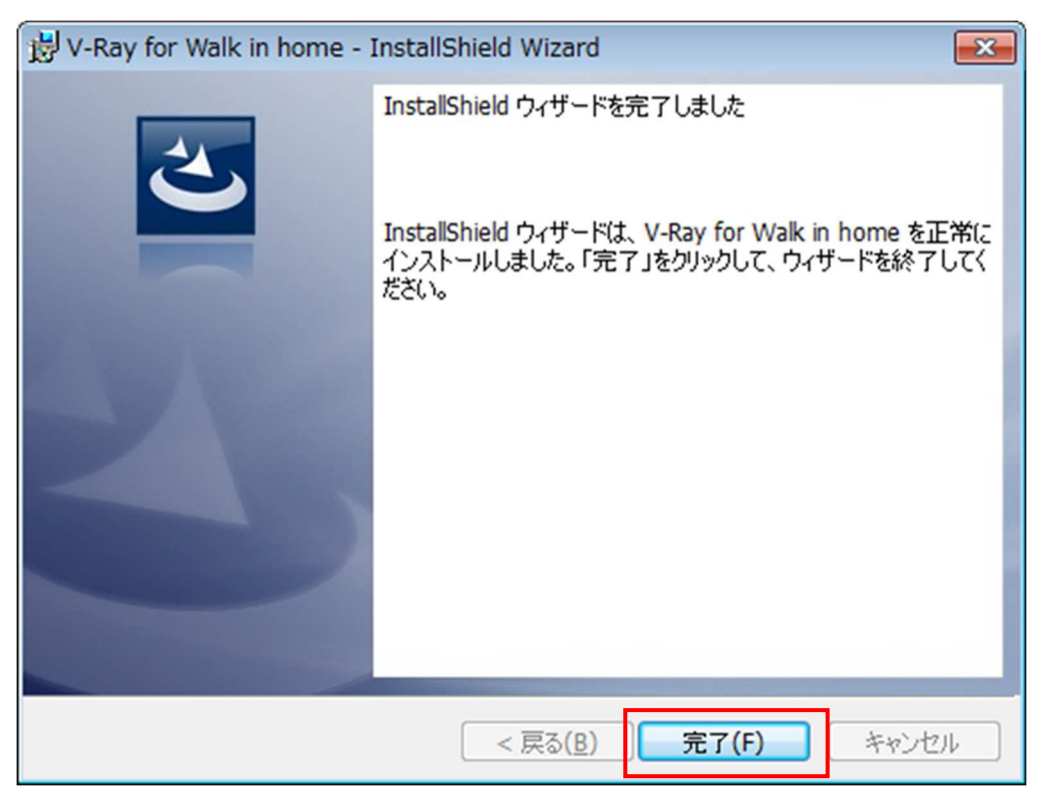

# ► 5.2 バージョンアップデータのインストール

● 既に旧バージョンV-Ray3.2をご使用の方は、こちらからスタートとなります。

「解凍」を選択します。

| ₽ V-Ray3.60 | ×                                                                                                    |
|-------------|----------------------------------------------------------------------------------------------------|
|             | セットアップは、次のフォルダにV-Ray3.60をインストールします。この<br>フォルダへのインストールは、「解凍」ボタンをクリックします。別のフォ<br>ルダヘインストールする場合は、「参照」ボタンをクリックしてフォルダを<br>選択してください。 |
| EOGLAINZ    |                                                                                                    |
|             | <br>作成先フォルダ(D)                                                                                                    |
|             | C:¥DTS-CAD-VRay ~ 参照(W)                                                                                                    |

# **5.3** V-Rayクラウドレンダリングのインストール

「Agree」を選択します。

| Cloud | Welcome to the installation of Chaos Cloud Client 1.18.0.                                                                                                    |   |
|-------|----------------------------------------------------------------------------------------------------|---|
|       | CHAOS SOFTWARE TERMS OF SERVICE                                                                                                    | ı |
|       | IMPORTANT. Please read these Terms carefully before You start using Services.<br>You should keep a copy of these Terms for Your records.                                                                                                    |   |
|       | These Terms of Service ( <b>Terms</b> <sup>-</sup> ) are a legal agreement between Chaos Software<br>LTD EOOD, ElK (Company Registration Number 204682148), address: Madost-1A,<br>block 548 entrance B; 2, add floor, Softa 1729, Bulgiari, <b>C Chaos</b> <sup>-</sup> ), acting on its own<br>behalf or on behalf of an authorized by Chaos reseller, and You. You agree to these<br>Terms on behalf of the company or other legal entity for which you are acting (for<br>example, as an employee or contractor) ( <b>Company</b> ) or; if there is no company or<br>legal entity, on behalf of yourself as an individual (in either case, <b>You</b> <sup>-</sup> ) You<br>represent and warrant that You have the right, authority and capacity to act on behalf<br>of and bind such entity (if any) and yourself. If you do not have the right, authority or<br>capacity to legally bind You to these Terms, You do not have the right to access or<br>use the Services. |   |
|       | Any and all access and/or use of the Services, as defined hereunder, by You will be<br>governed by these Terms. By accepting these Terms during Your account registration<br>or subscription process, or by using Your existing account after the independentiation of                                                                                                    |   |
|       | All the registered trademarks and copyrights belong to their respective owners.<br>Chaos Cloud Client is a registered trademark of Chaos Software LID ECOD in Bulgaria and/or other<br>This installation uses the zilb library (http://www.zilb.org)                                                                                                    |   |

#### 「Install now」を選択します。

| Chaos Cloud Client - ver. 1.18.0                                                                                                    |                             | - | - |            | $\times$ |
|----------------------------------------------------------------------------------------------------|-----------------------------|---|---|------------|----------|
|                                                                                                    |                             |   |   |            |          |
| <ul> <li>License Terms</li> <li>Current installation parameters</li> <li>Chaos Cloud Client install</li> <li>Application registration</li> </ul> | ☑ Install shortcuts         |   |   |            |          |
| • Finish                                                                                                    | Proxy server settings       |   |   |            |          |
|                                                                                                    | Auto-detect proxy server    |   |   |            |          |
|                                                                                                    | Proxy server authentication |   |   |            |          |
|                                                                                                    |                             |   |   |            |          |
|                                                                                                    |                             |   |   |            |          |
|                                                                                                    |                             |   |   |            |          |
|                                                                                                    |                             |   |   |            |          |
|                                                                                                    |                             |   |   |            |          |
|                                                                                                    |                             |   |   |            |          |
|                                                                                                    |                             |   |   |            |          |
| Cancel                                                                                                    |                             |   |   | nstall not | ~        |
|                                                                                                    |                             |   |   |            |          |

#### 「Finish」を選択します。

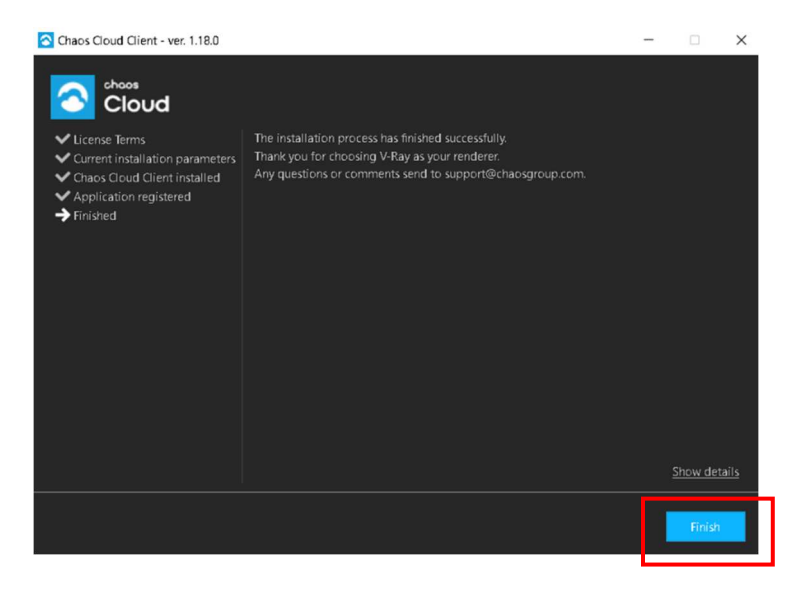

#### V-Rayのセットアップは完了になります。

|                       | $\times$ |
|-----------------------|----------|
| V-Ray のセットアップは完了しました。 |          |
| OK                    |          |

6

V-Rayオンラインライセンスの各種設定について

#### V-Rayのライセンスには2種類あります。

- ・V-Rayネットワークライセンス
- ・V-Rayクラウドレンダリング用ライセンス

それぞれの認証が必要となりますので、下記手順に沿って認証してください。

# **6.1** V-Rayネットワークライセンスの認証

ここではオンラインライセンス(以下、OLS)の各種設定について記述します

設定は全て「スタート」→「全てのプログラム」→「Chaos Group」→「Chaos License Server」→「Manage Chaos License Server」を起動し、ブラウザのページから設定します

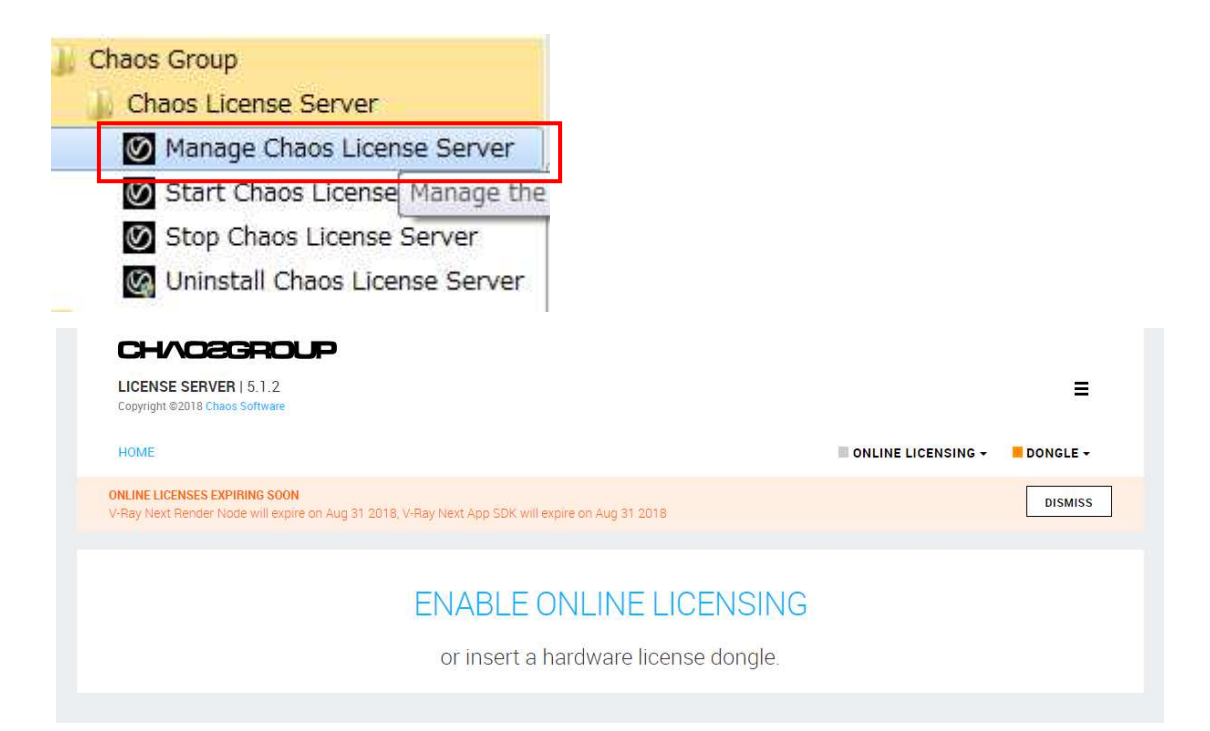

## 6.1.1 アクティベーション方法について

「ONLINE LICENSING」→「ENABLE」ボタンを押します

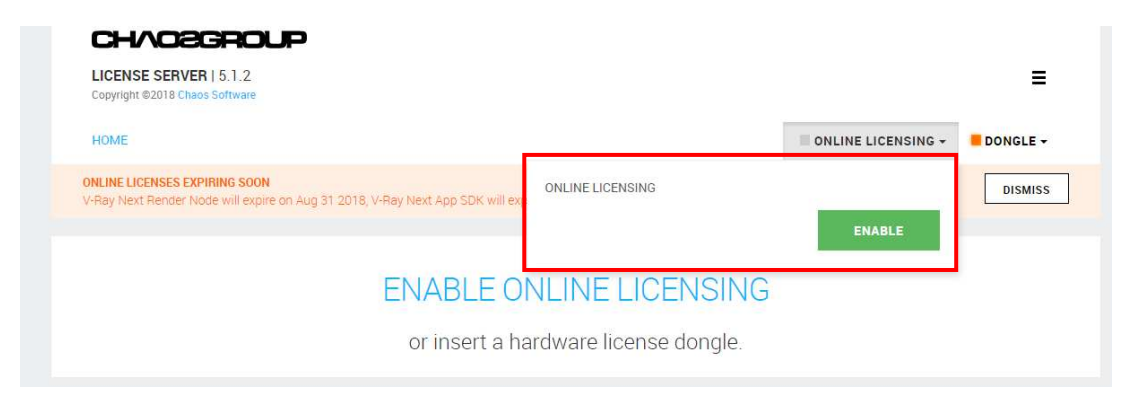

下記の様なページが表示されるので「Username」と「Password」を入力し、「SIGN IN」ボタンを押して アクティベーションを行います

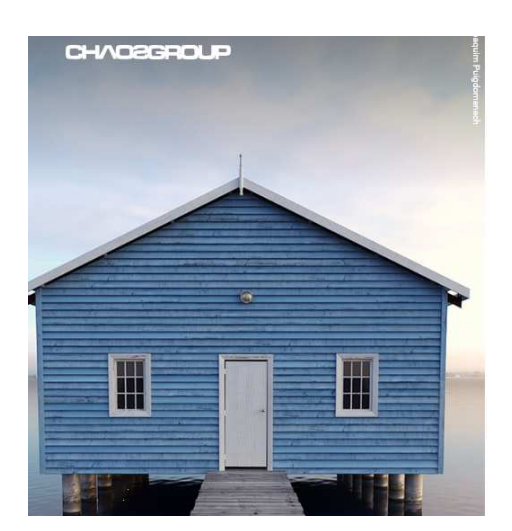

|         | SIGN IN |                      |
|---------|---------|----------------------|
| semame  |         |                      |
| assword |         | Forgot your password |
|         | _       |                      |
|         | SIGN IN |                      |

「ONLINE LICENSING」が緑枠で塗り潰され、赤枠部分にアクティベーションしたUsernameが表示されていればアクティベーション完了です

| CHAOCEGROUP<br>LICENSE SERVER   5.1.2<br>Copyright ©2018 Chaos Software | 8 🖵                 | =    |
|-------------------------------------------------------------------------|---------------------|------|
| HOME                                                                    |                     | LE - |
| Username : eog_vray_000                                                 | ←番号を間違えないように入力ください。 |      |

## ▶ 6.1.2 アクティベーションを解除する

HOME画面の「ONLINE LICENSING」から「DEACTIVATE」を選択し、 アクティベーションを解除します

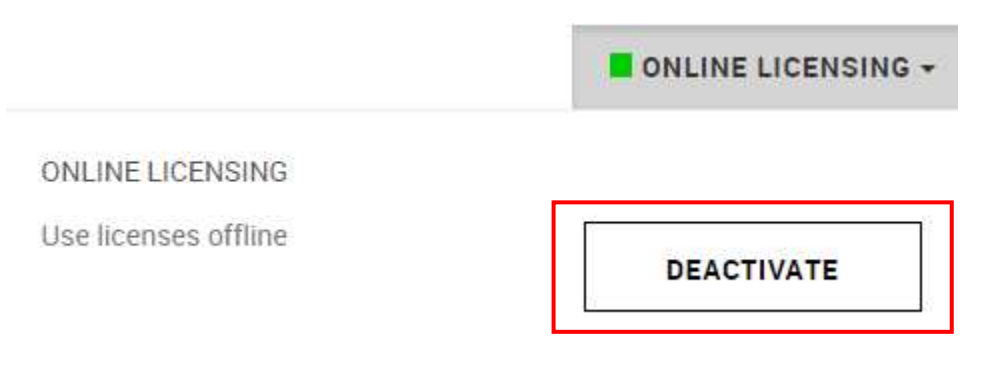

# ▶ 6.2 V-Rayクラウドレンダリング用ライセンスの認証

Windowsマーク> すべてのアプリケーションから Chaos Groupフォルダ内にある「Chaos Cloud Client」を選択します。

| с          |                                |
|------------|--------------------------------|
|            | Chaos Group ^                  |
|            | Chaos Cloud Client             |
| <b>O</b>   | Manage Chaos License Server    |
| ()<br>A    | Start Chaos License Server     |
| <b>O</b>   | Stop Chaos License Server      |
| $\bigcirc$ | Uninstall Chaos Cloud Client   |
| Ø          | Uninstall Chaos License Server |

## 6.2.1 Chaos Cloud Clientにて認証する

ブラウザが開き、サインイン画面が表示されますので、
 V-Rayクラウドレンダリング用ライセンスにてサインインしてください。

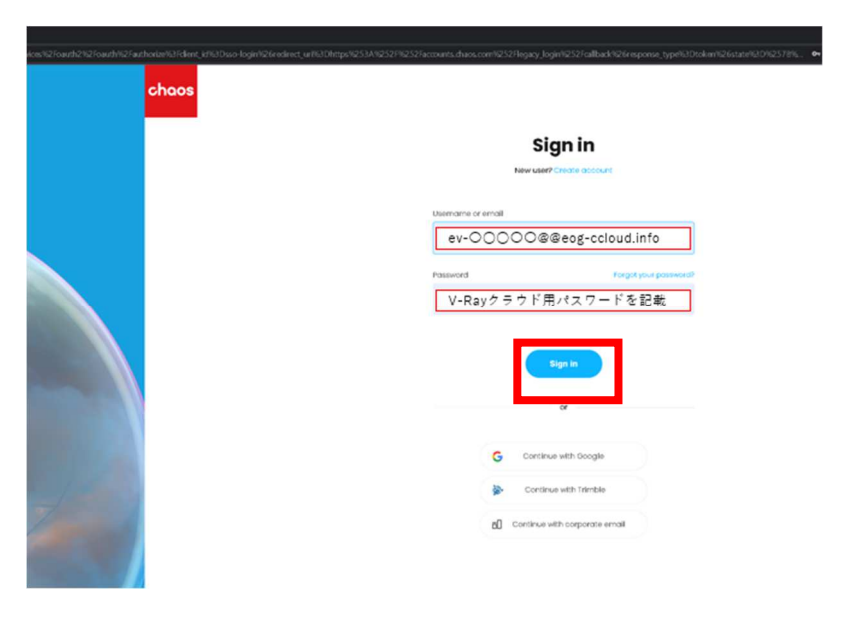

Username or email : ev-○○○○○@eog-ccloud.info ←間違えないよう入力ください。

2). サインイン完了後、下記の画面になります。

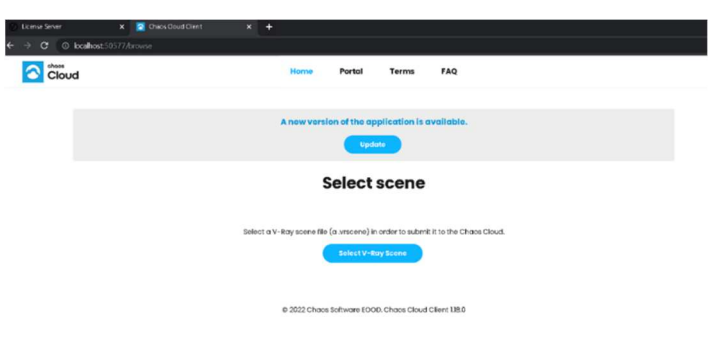

サインイン完了となります。 ブラウザを閉じてください。

3). コンソール画面を閉じてください。

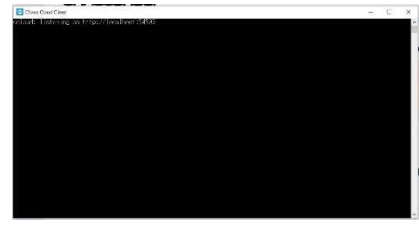

以上で、セットアップ完了となります。

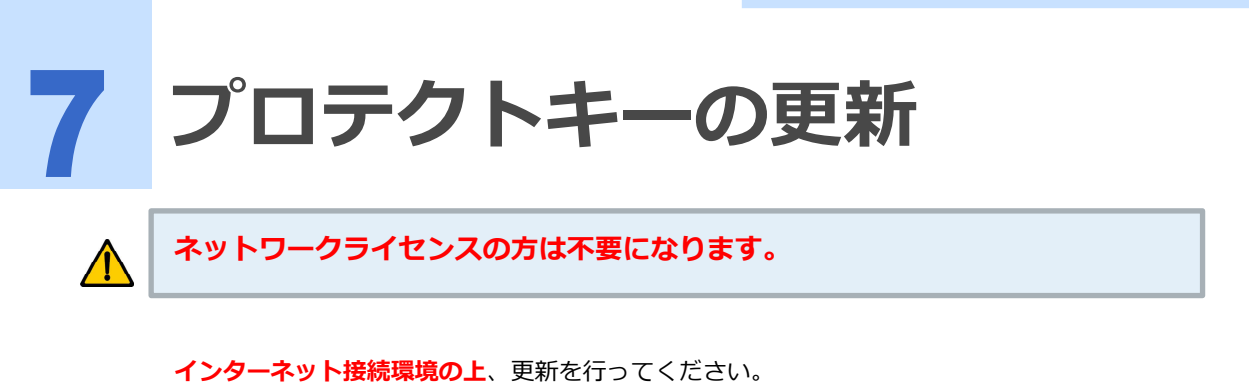

Walk in homeをご利用になられますプロテクトキー ( $U - \bullet \bullet \bullet \bullet \bullet \bullet \sigma$ 番号が記載のUSBチップ) を挿した状態で行ってください。

# <u> 7.1</u> プロテクトキーの更新

## 1 [プロテクトキーの更新]をクリックして下さい。

|         | Walkin home                              | e                                          | Rel1.00<br>Σ-MASTER Ve %el1.00_PKG<br>Disc 1 /1 |
|---------|------------------------------------------|--------------------------------------------|-------------------------------------------------|
|         | Walk in home 8-7                         | 一括インストール<br>Paint                          | 一括tzットアップ                                       |
|         | <b>Walk in home</b>                      | 個別インストール<br><b>E-Paint</b>                 | Choos<br>V-Ray Cloud                            |
| EOGLANZ | - Walk in home -<br>セットアップ<br>プロテクトキーの更新 | — E-Paint 8.1 —<br>セットアップ                  | - V-Ray -<br>tzyh アップ                           |
|         | - マニュアル -<br>セットアップ 3                    | - リモート -<br>リモート -<br>システム -<br>株式会社イオグランツ | 終了                                              |

**2** キーが挿入されていること確認し、[OK]をクリックします。

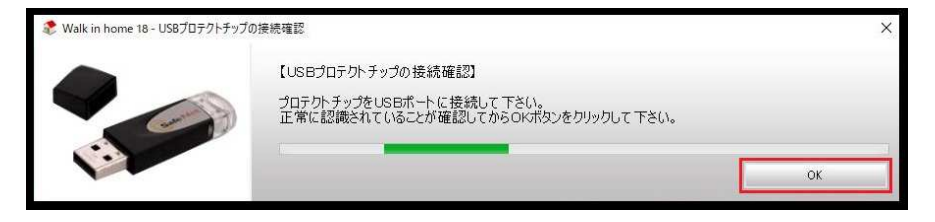

#### ※インターネット接続がないと下記ウインドウが表示されます。

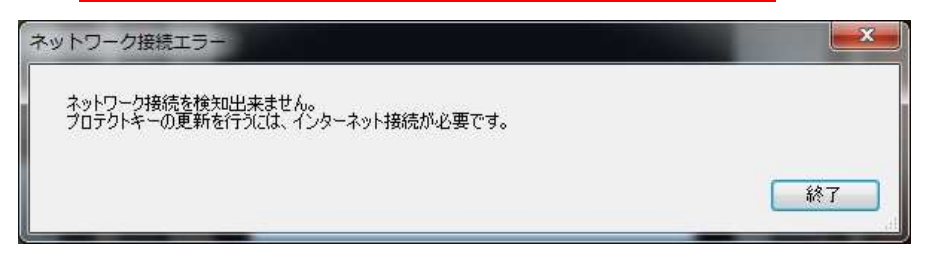

# **3** メッセージに従って、[OK]をクリックします。

| 確認                           |         | ×   |         |
|------------------------------|---------|-----|---------|
| ブロテクト ID:<br>パージョン :         | +       | 番号カ | 「表示されます |
| 更新ファイルが存在します<br>プロテクトを更新しますか | r.<br>? |     |         |
| ОК                           | キャンセル   | 1   |         |

|        | X  |
|--------|----|
| 書き込みOK |    |
|        | ОК |

## [プロテクトキーの更新] は完了です。

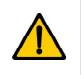

ネットワークライセンスの方は不要になります。

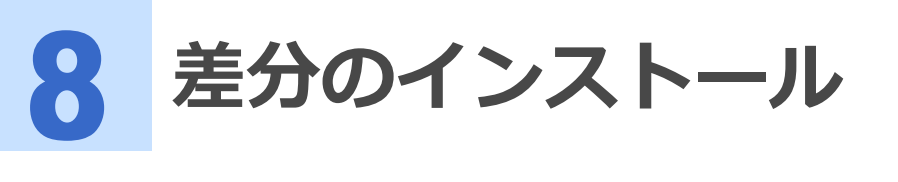

#### [差分]が付属している場合、

Walk in home & E-Paintをセットアップ後に、差分のインストールを行ってください。

**1** インストーラーの中にある、[〇〇〇〇様差分.exe]をダブルクリックしてインストールを行ってください。

| 前            | ~               |
|--------------|-----------------|
| Walk_in_home | &E-Paintインストーラー |

**2** PC保護の画面が出てきた場合は、[詳細情報]を押し、[実行]を押してください。

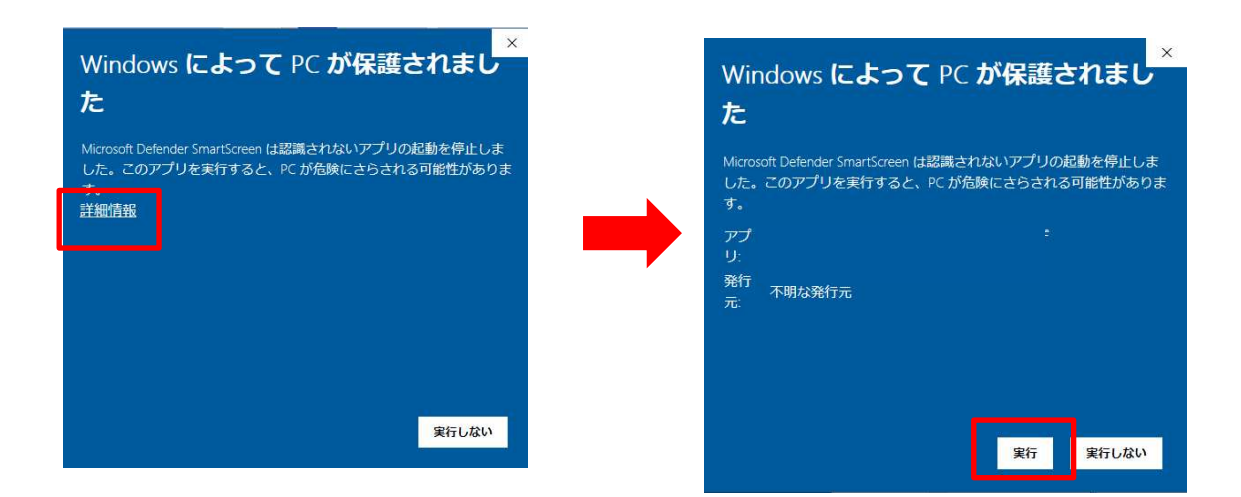

# 3 作成先フォルダを確認して[解凍]を押してください。

(Cドライブ以外にインストールをしている場合は、インストール先のドライブを指定してください。)

|         | 差分インストールは、Walk in homeインストール先ドライブ<br>ださい。このフォルダへのインストールは、解凍ボタンをクレ<br>す。別のフォルダヘインストールする場合は、参照ボタンを<br>マコンルを送知り、マンドロ、ン | こ行ってく<br>りックしま<br>シリックし | ^ |
|---------|----------------------------------------------------------------------------------------------------|-------------------------|---|
| 6       |                                                                                                    |                         |   |
| EOGLANZ |                                                                                                    |                         | ~ |
|         | 作成先フォルタ(D)<br>C:¥DTS-CAD-NEW                                                                                        | 参照(W)                   |   |
|         | P¥/果3進技                                                                                                    |                         |   |

4 インストールが始まり、終了したら画面が消えます。

| C:¥DTS   | -CAD-NEW フォルダにファイ<br>集-専用カスタ/ | íルを解凍しています<br>ムアップデート差分.exe から | 解凍しています     |
|----------|-------------------------------|--------------------------------|-------------|
| EOGLAINZ |                               |                                | - 27 - 1    |
| MASTER   | 2¥素材¥外壁¥旭化成¥ライン<br>           | ¥ヴラン¥ライン100KG451.I             | omp を解凍していま |
| 円年/東入西:  |                               |                                |             |

これでインストールは終了です。続いて起動確認を行ってください。

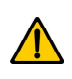

[差分]が付属している場合のみになります。 付属していない場合は不要になります。 9 起動確認

ڬ 🦳 9.1 起動確認

起動確認を行ってください。

デスクトップにあるWalk in home アイコンをダブルクリックし、起動ボタンを押します。

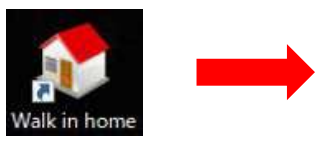

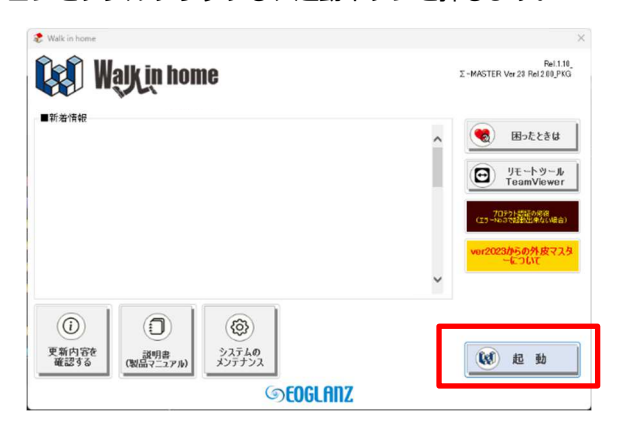

# ▶ 9.2 起動時のログイン

#### 個人情報保護の観点により

[ユーザーID][パスワード]にてログインが必要となります。

| (4) ログイン    |                                            | × |
|-------------|--------------------------------------------|---|
| · 接続先情報 ——  | 物件管理DB 接続先選択                               |   |
| 10170101111 | ○ 物件管理ツリーを使用する                             |   |
| 接続先DB       | C:¥DTS-CAD-NEW¥物件管理¥BukkenManageDB.sqlite3 |   |
| 物件データ       | C:¥DTS-CAD-NEW¥物件データ                       |   |
| 「ログイン       |                                            |   |
| ユーザーIDとパスワー | ードを入力してください。                               |   |
| ユーザ         | f-ID eog                                   |   |
| パスワ         | eog                                        |   |
|             | Iグイン ✓ 前回のユーザーIDを記憶する                      |   |

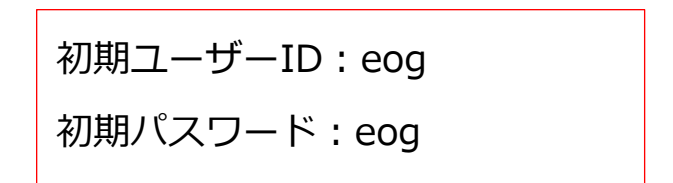

10 ネットワークライセンスの仕組み

USBタイプのドングルキーをご使用の方は不要な内容になります。

# 🚬 10.1 Walk in home と E-Paint の仕組み違い

Walk in home と E-Paint のネットワークライセンスの仕組みが違います。

#### Walk in home は、

オフライン時(お施主様先など)でも使用出来るような仕組みとなります。 そのため、<u>ライセンスの使用者が変わるごとにライセンス解除する必要</u>があり、 解除後は、再度認証が必要となります。

例)

- 1. Walk in home 起動時にネットワークライセンス認証(ライセンスを使用中となります。)
- 2. Walk in home を使用
- Walk in home を終了
   ※この時点ではライセンスは開放されていません。
   ライセンス使用中状態となります。
- 4. ライセンス解除
- 5. ライセンスが開放され、他の方が使用可能(ライセンスが開放となります。) ※再度使用する場合は、ネットワークライセンス認証からとなります。

#### E-Paint は、

オンライン時にのみ使用(コンテンツなどはサーバ上にあるため)となりますので、 E-Paint アプリケーションを終了するとライセンスが開放されます。 そのため、初回時のみライセンス登録の設定が必要になります。 ※ライセンスを変更する場合は、切り替え設定が必要となります。

例)

- 1. E-Paint 起動時にネットワークライセンス認証(ライセンスを使用中となります。)
- 2. E-Paint を使用
- E-Paint を終了
   ※この時点でライセンスは開放されます。
   他の方が使用可能となります。
- E-Paint 起動(認証情報を覚えているため自動で認証)
   ※ライセンスを変更する場合は、切り替え設定が必要となります。

ネットワークライセンスの登録・解除の手順は、 以下に記載しておりますので、ご確認ください。

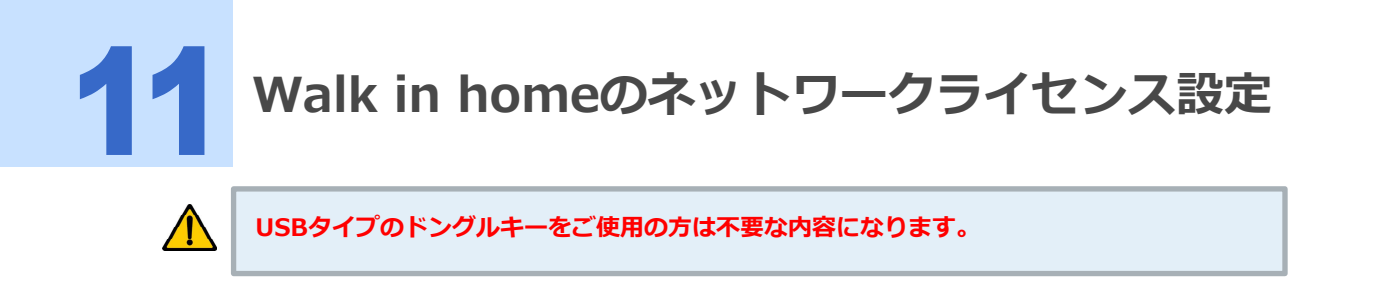

# ▶ 11.1 Walk in homeネットワークライセンスの登録方法

Walk in homeをネットワークライセンスでご利用の場合、 初回起動時・ライセンス解除後には、インターネット接続状態での認証登録が必要となります。

|                                           | インターネットで認証登録 - Version 100                 | - □ | × |
|-------------------------------------------|--------------------------------------------|-----|---|
| インターネットを使用し                               | てライセンス認証登録を行います。                           |     |   |
| 認証ID:<br>※自動的                             | に表示                                        |     |   |
| 下記の「プロダクトID」「シリアハ<br>入力して「登録」ボタンを押し       | LNo」「メールアドレス」を<br>ます。                      |     |   |
| プロダクトID:<br>( <del>1月、1234</del><br>※パッケー | <del>。<br/>12040~12040</del><br>ジウカロシールに記載 |     |   |
| 347/1Na:                                  |                                            |     |   |
| *//ッケー:<br>メールアドレス:<br>*確認のが              | ジベのジールに記載<br>ため、上と同じものをコピーせず直接入力してください     |     |   |
|                                           | 結果                                         |     |   |
| 登録                                        | ライセンスキー:<br>ステータス:                         |     |   |
|                                           | × 12                                       |     |   |

「プロダクトID」「シリアルNo.」「パスワード」…指定された番号を入力してください。 「メールアドレス」…ご連絡可能なメールアドレスを入力してください。

## ▶ 11.1.1 2回目以降の起動について

#### ライセンスの解除を行わない場合

認証登録画面は出て来ず、そのままスムーズにWalk in homeが起動されます。

## ▶ ライセンスの解除を行った場合

初回起動時同様に、認証登録画面が出てきますので認証し、起動してください。 ※インターネット接続状態での認証登録が必要となります。

# ▶ 11.2 Walk in homeネットワークライセンスの解除方法

\*

※ライセンスの解除を行わないと、 他の方がWalk in homeを使用できないため、ご注意下さい。

1. Walk in homeの起動画面から、「システムのメンテナンス」を選択してください。

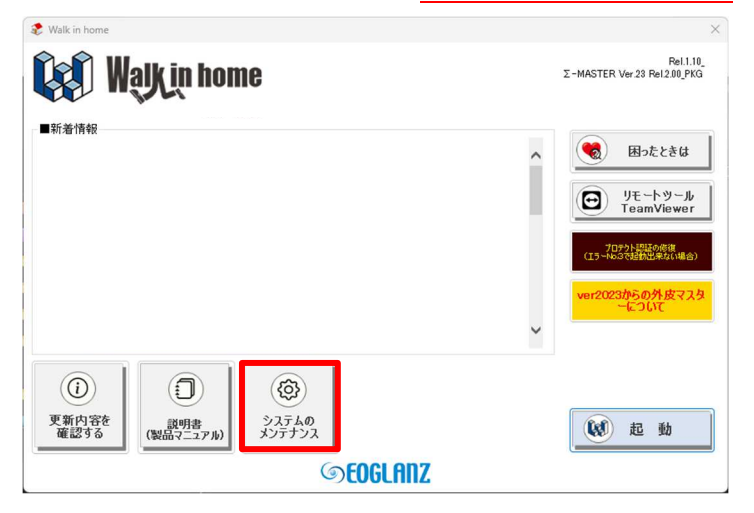

2. 「ネットワークライセンス解除(DLicenseFree.exe)」を選択してください。

| システムのメンテナン              | 23                              |
|-------------------------|---------------------------------|
| ーカルツール:使用可能             | オンラインツール:使用可能                   |
| デスクトップへ送る(ショートカットの作成)   | システムの自己修復                       |
| OCX ファイルの再登録            | Sentinel USBプロテクトチップのライセンス更新    |
| アクセス権限解散 BAT            | 「FOLMO」研修用画面進捗確認ツール             |
| ブラン検索機能修復(IE11専用) BAT   | ネットワークライセンス解除(DLicenseFree.exe) |
| Visual C++ ランタイムのインストール | ロールバック(一つ前のバージョンに戻す)            |
|                         |                                 |
| Sentinel ドライバのインストール    |                                 |

3. 「ライセンス情報削除」を選択してください。

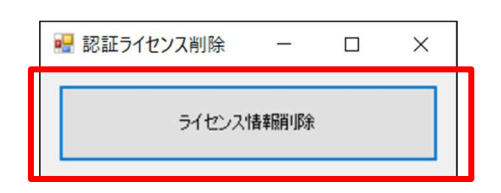

4. 「OK」を選択してください。

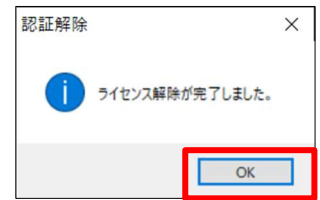

ライセンス解除後の次回起動時にはインターネット接続状態での認証登録が必要となります。

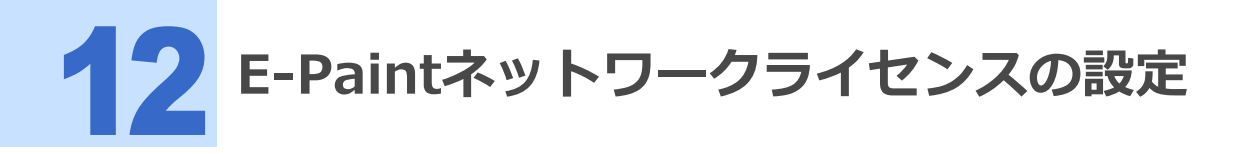

USBタイプのドングルキーをご使用の方は不要な内容になります。

# ▶ 12.1 E-Paintネットワークライセンスの登録方法

E-Paintをネットワークライセンスでご利用の場合、初回起動時に インターネット接続状態での認証登録が必要となります。

初回起動時にプロテクトキーかライセンスコードを選択する画面が出てきます。 ・「ライセンスコード」を選択してください。

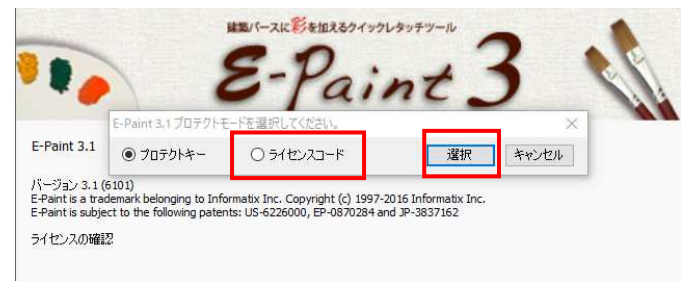

・ライセンスコードを入力し、設定をしてください。

| E-Paint 3.1 ライセンスコ | ードを入力してください。 |    | ×     |
|--------------------|--------------|----|-------|
| ライセンスコード:          | D            | 設定 | キャンセル |

∕₽

プロテクトモード選択画面が出てこず、↓の画像になる場合

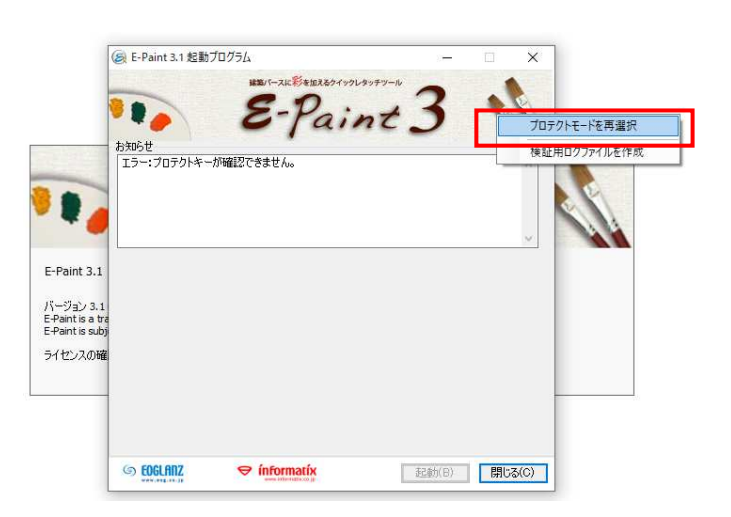

その際は、右上の筆の上で「Ctrl+Shiftを押しながら右クリック」し、 「プロテクトモードを再選択」を選択します。

## ▶ 12.1.1 2回目以降の起動について

ライセンスコード入力する画面は出て来ず、そのままスムーズに起動されます。

# ▶ 12.2 E-Paintネットワークライセンスの切り替え方法

E-Paintのネットワークライセンスを切り替えでご利用の場合、 切り替えを行った後にインターネットでの認証登録が必要となります。

**画像データを開き、ヘルプ→**お知らせの表示を選択します。

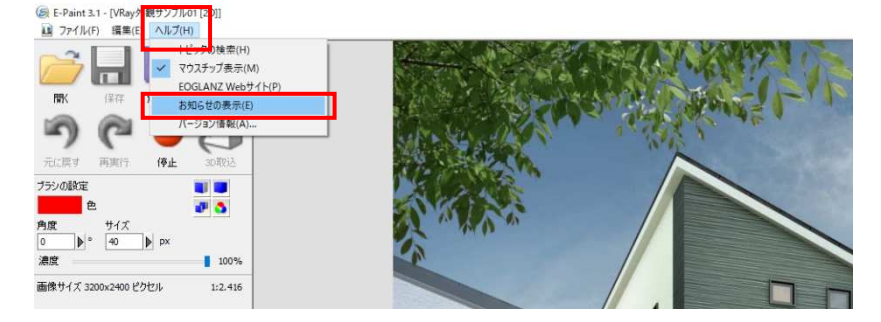

右上の筆の上で「Ctrl+Shiftを押しながら右クリック」し、 「プロテクトモードを再選択」を選択します。

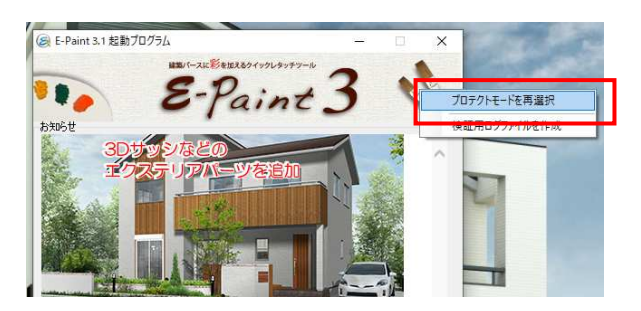

プロテクトキーかライセンスコードを選択する画面が出てきます。 「ライセンスコード」を選択してください。

| -Paint 3.1 フロテクトモ | ートを選択してください。 |    | >     |
|-------------------|--------------|----|-------|
| ◉ プロテクトキー         | ○ ライセンスコード   | 選択 | キャンセル |

ライセンスコードを入力し、設定をしてください。

| E-Paint 3.1 ライセンス | ードを入力してください。 |    | ×     |
|-------------------|--------------|----|-------|
| ライセンスコード:         |              | 設定 | キャンセル |

# 13 よくあるお問い合わせ

## 13.1「利用されているプロテクトユニットでは起動出来ません」と表示される。

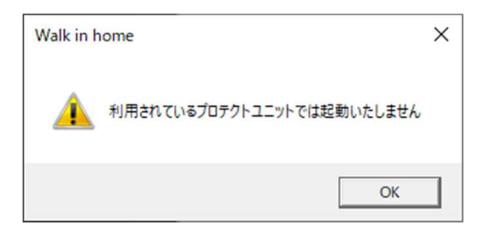

プロテクトユニットの更新が行えなかった際に表示されます。 この場合は、大変お手数ですが、下記の手順にて更新処理をお願いいたします。

1. 起動画面のシステムのメンテナンスをクリックします。

| 💓 Walk in home | Rel.110<br>2 - MASTER Ver 28 Rel.2 01_PKO                              |
|----------------|------------------------------------------------------------------------|
| <b>新藩情報</b>    |                                                                        |
|                | 1<br>(1)<br>(1)<br>(1)<br>(1)<br>(1)<br>(1)<br>(1)<br>(1)<br>(1)<br>(1 |
|                |                                                                        |

2. Sentinel USB プロテクトチップのライセンス更新をクリックします。

| Walk in home                | 8                                    |
|-----------------------------|--------------------------------------|
| システムのメンテナンン                 | a.                                   |
| カルツール:使用可能                  | オンラインツール:使用可能                        |
| デスクトップへ送る(ショートカットの作成)       | システムの自己修復                            |
| OCX ファイルの再登録                | Sentinel USBプロテクトチップのライセンス更新         |
| アクセス権限解放 BAT                | 「FOLMO」研修用画面連移確認ツール                  |
| プラン検索機能修復(IE11専用) BAT       | ネットワークライセンス解除(DLicenseFree.exe)      |
| Visual C++ ランタイムのインストール     | ロールバック (一つ前のバージョンに戻す)                |
| Sentinel ドライバのインストール        |                                      |
| EOGLAnZ Remote System(リモート) | □ 終了時に「ホットワークライセンス解除」を表示する           |
|                             | ──────────────────────────────────── |

3. 画面の指示に従って、ライセンスの更新を行います。

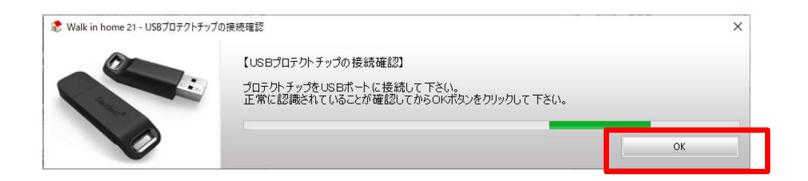

# 13.2「Webパック」のデータや「共有データ」の読み込み時にエラーが発生する。

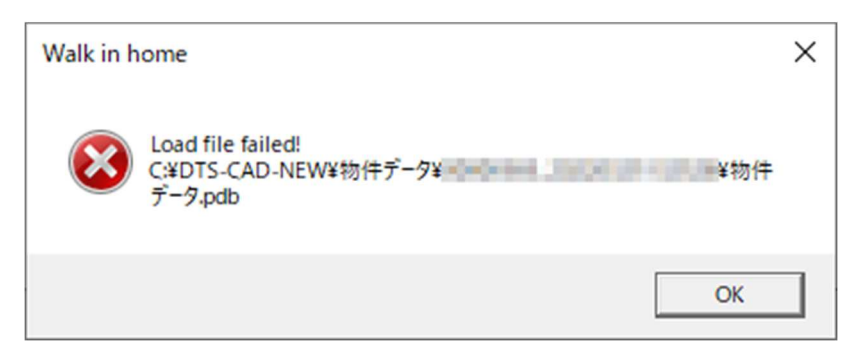

バージョン 2023 で作成された「Webパック」 データや、 社内で共有されている物件データをバージョン 2022 で読み込む際に発生します。

より新しいバージョンで作成されたデータは、旧バージョンでは読み込むことが出来ません。

物件データを共有して運用頂いております場合は、同時に 2023 へのアップデートを実施頂きます様、お願い申 し上げます。

14 サポートのご案内

# 🔁 14.1 マニュアルデータについて

マニュアルについて

『操作マニュアル』・『よくあるご質問』・『研修動画』については、 物件を開いた画面のハートマーク〉『ユーザーツール』 よりご覧いただくことができます。 (本マニュアルのPDFデータは、リリースノート・製品マニュアル) 1\_基本操作(研修内容復習)に格納され ています)

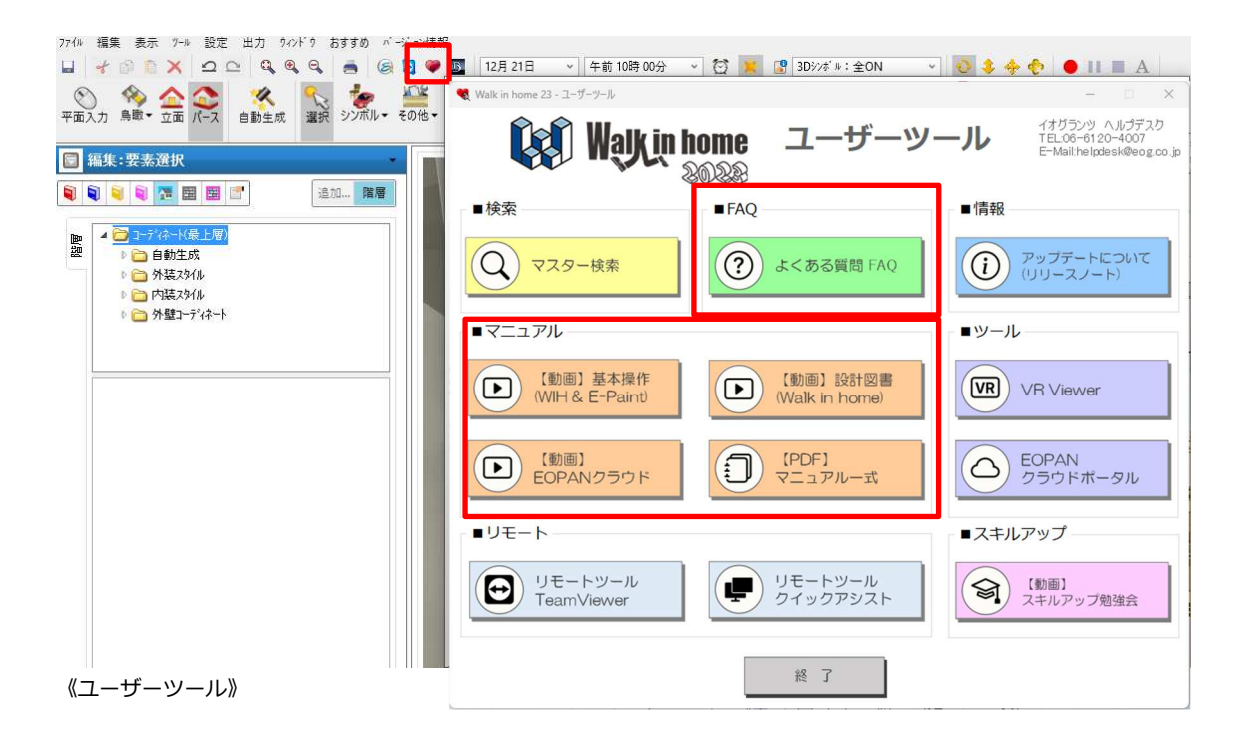

# 🔁 14.2 サポートについて

## ▶ 14.2.1 ヘルプデスクのご連絡先

TEL: 06-6120-4007

Mail : helpdesk@eog.co.jp

受付時間:月~土(祝日除く) 9:00~20:00

## 14.2.2 リモートサポートについて

イオグランツリモートシステム、クイックアシストにて対応させていただいております。

#### イオグランツリモートシステム

画面のチームビューアーアイコンを押し、使用中のIDとパスワードの数字をお知らせください。

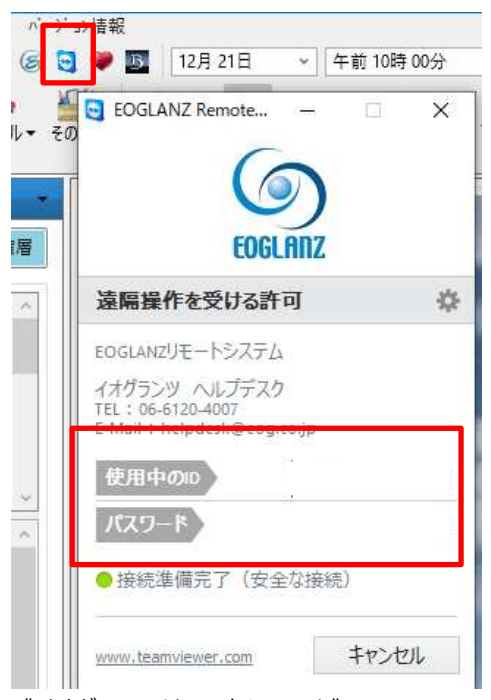

《イオグランツリモートシステム》

### クイックアシスト

ハートマーク(ユーザーツール))Microsoftクイックアシストよりご利用いただけます。

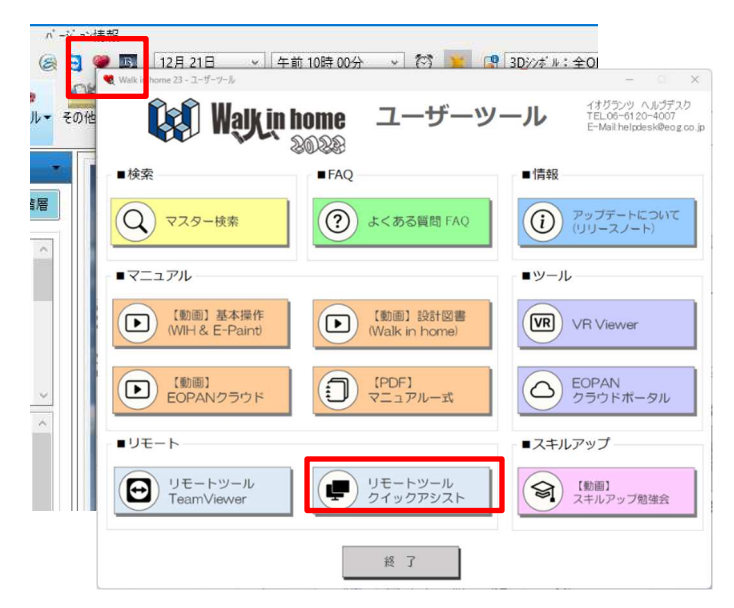

《クイックアシスト》

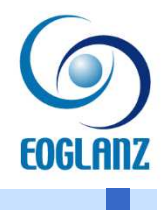

## セットアップマニュアル Walk in home & E-Paint3.1

2024年6月25日 第9版

## 株式会社イオグランツ

〒541-0056 大阪市中央区久太郎町3丁目1番29号 本町武田ビル9F TEL.06 (6120) 4007 FAX.06 (6120) 4177 http://www.eog.co.jp/ info@eog.co.jp